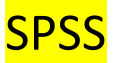

- hoofdstuk 1 : <u>1.4. fase 4 : verrichten van metingen en / of verzamelen van gegevens</u>

Gegevens gevonden bij een onderzoek worden systematisch weergegeven in een datamatrix bij SPSS

<u>De datamatrix</u>

- Gebruik van Excel: zeer beperkte mogelijkheden voor inductieve statistiek
- Gebruik van SPSS: zeer handig.
  - Meest gebruikte sofware voor statistische analyse.

SPSS: Statistical Package for the Social Science (SPSS)

- Twee tabs:
  - variable view
  - data view
- Twee windows:
  - input

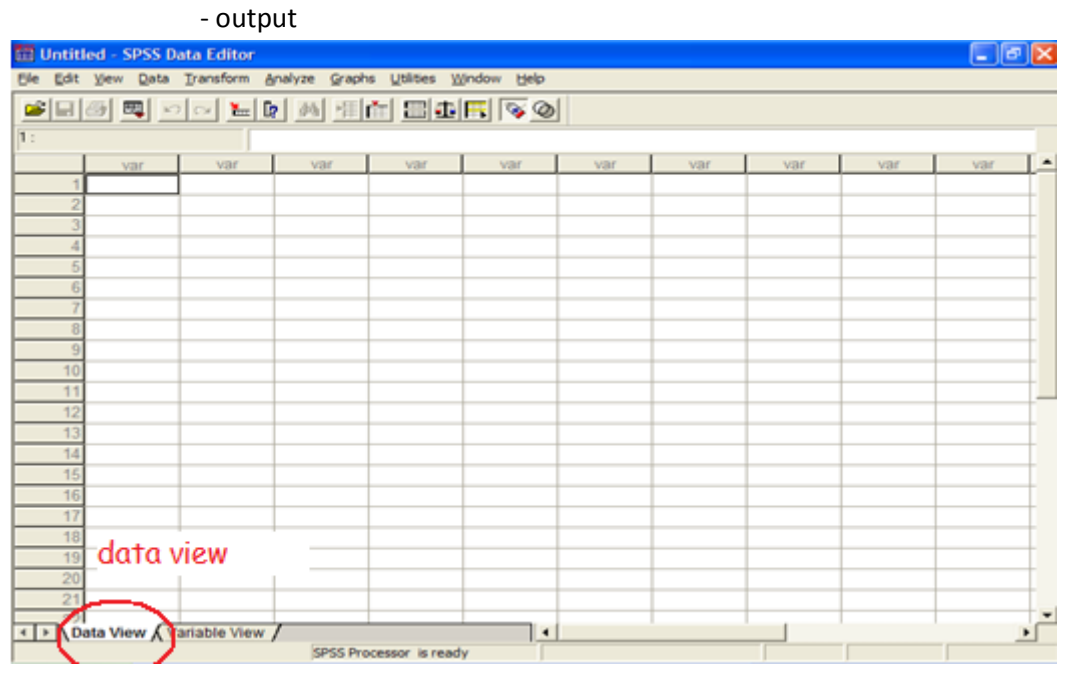

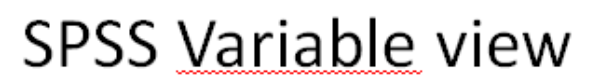

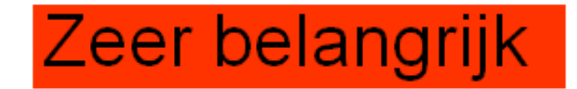

- Name: naam van de variabele; dit gegeven komt in de data file boven de variabele staan, beperkt aantal karakters, geen spaties,...
- Type: kies standaard voor 'numeriek' en u kunt voor deze variabele getallen invoeren. U kunt voor 'string' kiezen, om bv. de namen van de proefpersonen in te geven, of om bemerkingen te noteren, bv. persoon geeuwde vaak, vermoeidheid?
- Width: hoeveel posities heeft u nodig voor deze variabele? Standaard is 8.
- · Decimals: indien u geen gebruik maakt van decimale getallen kiest u voor nul
- Label: de naam van de variabele die u nu ingeeft zal gebruikt worden als titel boven een tabel, grafiek...; minder beperkingen dan bij name
- Values: hier geeft u aan welke getallen voor welke groepen staan. (niet te gebruiken bij scale metingen), bv. 1 is man en 2 staat voor vrouw
- Missing value: op welke wijze geeft u aan dat een persoon dit niet ingevuld heeft? U
  gebruikt hiervoor een getal dat onmogelijk als waarde gescoord kan worden.
- Measure: welk is het niveau van meting: nominal, ordinal, scale.

# Begin ALTIJD met het aanmaken van de variable view

#### Type :

numeric = getallen --> kan dus een gemiddelde worden berekent

string = letters --> kan dus geen gemiddelde worden berekent

| Variable Type                                                                                                    |                               | ? ×                  |
|----------------------------------------------------------------------------------------------------|-------------------------------|----------------------|
| <ul> <li>Numeric</li> <li>Comma</li> <li>Dot</li> <li>Scientific notation</li> <li>Date</li> <li>Dollar</li> <li>Custom currency</li> <li>String</li> </ul> | Width: 8<br>Decimal Places: 2 | OK<br>Cancel<br>Help |

#### Values :

moet worden ingevuld als de variabele een categorie is Variable Type

| ranable type                                                                                                    |                               |                      |
|----------------------------------------------------------------------------------------------------|-------------------------------|----------------------|
| <ul> <li>Numeric</li> <li>Comma</li> <li>Dot</li> <li>Scientific notation</li> <li>Date</li> <li>Dollar</li> <li>Custom currency</li> <li>String</li> </ul> | Width: 8<br>Decimal Places: 2 | OK<br>Cancel<br>Help |

Missing:

wat niet in gevuld is uit de enquête, daar wordt een getal voor geplaatst dat geen waarde kan zijn

| Missing Values                               | ? ×    |
|----------------------------------------------|--------|
| O No missing values                          | OK     |
| Discrete missing values                      | Cancel |
| 9                                            | Help   |
| C Range plus one optional discrete missing v | alue   |
| Low: High:                                   |        |
| Discrete value:                              |        |

Scale : meetbaar, metingen

ordinaal : volgorde vb.: niet akkoord, beetje akkoord, grotendeels akkoord, helemaal akkoord nominaal : groepen, categorieën : studenten psychologie, studenten logopedie

| Align | Measure        |
|-------|----------------|
| Right | Scale 👻        |
|       | 🔗 Scale        |
|       | 📶 Ordinal      |
|       | 💑 Nominal      |
|       |                |
|       | Align<br>Right |

| 🛅 landb  | ouwers.sav                                             | - SPSS Dat   | a Editor      |              |                                 |               |         |         |       |         |
|----------|--------------------------------------------------------|--------------|---------------|--------------|---------------------------------|---------------|---------|---------|-------|---------|
| Ele Edit | ⊻jew <u>D</u> ata                                      | Transform    | Analyze §     | graphs Utili | ties <u>Window</u> <u>H</u> elp |               |         |         |       |         |
| <b>-</b> | <b>* 8 4</b> <u>vo</u> <u>e 6 4 4 1 2 <b>5</b> 5 0</u> |              |               |              |                                 |               |         |         |       |         |
|          | Name                                                   | Type         | Width         | Decimals     | Label                           | Values        | Missing | Columns | Align | Measure |
| 1        | ld_Nr                                                  | Numeric      | 4             | 0            | Identificatie                   | None          | None    | 8       | Right | Ordinal |
| 2        | Geslacht                                               | Numeric      | 1             | 0            | Geslacht                        | {1, Man}      | -1      | 8       | Right | Nominal |
| 3        | Leeftijd                                               | Numeric      | 3             | 0            | Leeftijd in jaren               | None          | -1      | 8       | Right | Scale   |
| - 4      | Burg_stand                                             | Numeric      | 1             | 0            | Burgerlijke stand               | {1, Ongehuwd} | -1      | 8       | Right | Nominal |
| 5        |                                                        |              |               |              |                                 |               |         |         |       |         |
| 6        |                                                        |              |               |              |                                 |               |         |         |       |         |
| 7        |                                                        |              |               |              |                                 |               |         |         |       |         |
| 8        |                                                        |              |               |              |                                 |               |         |         |       |         |
| 9        |                                                        |              |               |              |                                 |               |         |         |       |         |
| 10       |                                                        |              |               |              |                                 |               |         |         |       |         |
| 11       |                                                        |              |               |              |                                 |               |         |         |       |         |
| 12       |                                                        |              |               |              |                                 |               |         |         |       |         |
| 13       |                                                        |              |               |              |                                 |               |         |         |       |         |
| 14       |                                                        |              |               |              |                                 |               |         |         |       |         |
| 15       |                                                        |              |               |              |                                 |               |         |         |       |         |
| 16       |                                                        |              |               |              |                                 |               |         |         |       |         |
| 17       |                                                        |              |               |              |                                 |               |         |         |       |         |
| 18       | -                                                      |              |               |              |                                 |               |         |         |       |         |
| 19       |                                                        |              |               |              |                                 |               |         |         |       |         |
| 20       |                                                        |              |               |              |                                 |               |         |         |       |         |
| 21       |                                                        |              |               | variabl      | e                               |               |         |         |       |         |
| 22       |                                                        |              |               |              |                                 |               |         |         |       |         |
| 4 D N D  | ata View V                                             | ariable View | $\rightarrow$ | view         |                                 |               |         |         |       | -       |
|          |                                                        | and the view | 1000          |              |                                 |               |         |         | 1     |         |

| i la   | andb  | ouwers.sa  | IV - | SPSS Dat    | ta Edito | or       |                     |        |                |          |     |      |          |          |          |    |
|--------|-------|------------|------|-------------|----------|----------|---------------------|--------|----------------|----------|-----|------|----------|----------|----------|----|
| Ele    | Edit  | View Dat   | a ]  | Transform   | Analyze  | Graph    | s <u>U</u> tilities | Window | / <u>H</u> elp |          |     |      |          |          |          |    |
| 2      |       | <b>a</b>   | ŝ    | ् 🔚         | G? #4    |          | ři 🖽                |        | <b>V</b>       |          |     |      |          |          |          |    |
| 1 : Id | LNr   |            |      | 1           |          |          |                     |        |                |          |     |      |          |          |          |    |
|        |       | ld Nr      |      | Geslacht    | t Le     | eftijd   | Burg_star           | nd     | var            |          | var | var  | var      | var      | var      | 1- |
|        | 1     |            | 1    |             | 1        | 36       |                     | 1      |                |          |     |      |          |          |          |    |
|        | 2     |            | 2    |             | 2        | 64       |                     | 2      |                |          |     |      |          |          |          |    |
|        | 3     |            | 3    |             | 2        | 71       |                     | 4      |                | -        |     | Gege | evens va | in perso | on nr. 3 |    |
|        | - 4   |            | 4    |             | 2        | 48       |                     | 2      |                |          |     |      |          |          |          |    |
|        | - 5   |            | 5    |             | 2        | 39       |                     | 2      |                |          |     |      |          |          |          |    |
|        | 6     |            | 6    |             | 1        | 44       |                     | 2      |                |          |     |      |          |          |          |    |
|        | - 7   |            | 7    |             | 1        | 19       |                     | -1     |                |          |     |      |          |          |          |    |
|        | 8     |            | 8    |             | 1        | 29       |                     | 3      |                |          |     |      |          |          |          |    |
|        | 9     |            | 9    |             | 1        | 53       |                     | 2      |                |          |     |      |          |          |          |    |
|        | 10    | 1          | 0    |             | 2        | 44       |                     | 2      |                |          |     |      |          |          |          |    |
|        | 11    |            |      |             |          |          |                     |        |                |          |     |      |          |          |          |    |
|        | 12    |            |      |             |          |          |                     |        |                |          |     |      |          |          |          |    |
|        | 13    |            |      |             |          |          |                     |        |                |          |     |      |          |          |          |    |
|        | - 14  |            |      |             |          |          |                     |        |                |          |     |      |          |          |          |    |
|        | 15    |            |      |             |          |          |                     |        |                |          |     |      |          |          |          |    |
|        | 16    |            |      |             | _        | +        |                     |        |                |          |     |      |          |          |          | _  |
|        | 17    |            |      |             |          |          |                     |        |                | <u> </u> |     |      |          |          |          | _  |
|        | 18    |            |      | Ge          | egev     | ens d    | over lee            | eftijd |                |          |     |      |          |          |          | _  |
|        | 19    |            |      |             |          |          |                     | -      |                | -        |     |      |          |          |          | _  |
|        | 20    |            | _    |             | _        |          |                     |        |                |          |     |      |          |          |          | _  |
|        | 2     |            |      |             |          |          |                     |        |                |          |     |      |          |          |          |    |
| 1      | 1\221 | ata View 🖌 | a    | riable Viev | v /      |          |                     |        | •              |          |     |      |          | 1        |          | ЪĚ |
|        | 1,00  |            |      |             |          | SPSS Pro | cessor is re        | ady    |                | -        |     |      |          |          |          |    |

| 🛅 landb          | 🖩 landbouwers.sav - SPSS Data Editor                              |              |          |                |        |     |     |     |     |     |    |
|------------------|-------------------------------------------------------------------|--------------|----------|----------------|--------|-----|-----|-----|-----|-----|----|
| <u>Ele E</u> dit | jle Edit View Data Transform Analyze Graphs Utilities Window Help |              |          |                |        |     |     |     |     |     |    |
|                  | a 🔍 🗠                                                             | ) 🖂 🔚 🕻      | M M      | rt 📰 🗗         | FF 🐼 🖉 | 1   |     |     |     |     |    |
| 1 : Id_Nr        | 1: Id_Nr 1                                                        |              |          |                |        |     |     |     |     |     |    |
|                  | ld Nr                                                             | Geslacht     | Leeftijd | Burg_stand     | var    | var | var | var | var | var | ^  |
| 1                | 1                                                                 | Man          | 36       | Ongehuwd       |        |     |     |     |     |     |    |
| 2                | 2                                                                 | Vrouw        | 64       | Gehuwd         |        |     |     |     |     |     |    |
| 3                | 3                                                                 | Vrouw        | 71       | Weduwe         |        |     |     |     |     |     | _  |
| 4                | 4                                                                 | Vrouw        | 48       | Gehuwd         |        |     |     |     |     |     | _  |
| 5                | 5                                                                 | Vrouw        | 39       | Gehuwd         |        |     |     |     |     |     | _  |
| 6                | 6                                                                 | Man          | 44       | Gehuwd         |        |     |     |     |     |     | _  |
| 7                | 7                                                                 | Man          | 19       | -1             |        |     |     |     |     |     | _  |
| 8                | 8                                                                 | Man          | 29       | Gescheide      |        |     |     |     |     |     | _  |
| 9                | 9                                                                 | Man          | 53       | Gehuwd         |        |     |     |     |     |     |    |
| 10               | 10                                                                | Vrouw        | 44       | Gehuwd         |        |     |     |     |     |     | _  |
| 11               |                                                                   |              |          |                |        |     |     |     |     |     | -  |
| 12               |                                                                   |              |          |                |        |     |     |     |     |     | -  |
| 13               |                                                                   |              |          |                |        |     |     |     |     |     | -  |
| 14               |                                                                   |              |          |                |        |     |     |     |     |     | -  |
| 15               |                                                                   |              |          |                |        |     |     |     |     |     | -  |
| 10               |                                                                   |              |          |                |        |     |     |     |     |     | -  |
| 17               |                                                                   |              |          |                |        |     |     |     |     |     | -+ |
| 10               |                                                                   |              |          |                |        |     |     |     |     |     | -  |
| 20               |                                                                   |              |          |                |        |     |     |     |     |     | -+ |
| 20               |                                                                   |              |          |                |        |     |     |     |     |     | -+ |
| 22               |                                                                   |              |          |                |        |     |     |     |     |     | +- |
| < I> \ Da        | ata View 💦                                                        | ariable View | /        |                | 4      |     | ·   |     |     |     |    |
|                  |                                                                   |              | SPSS Pro | cessor is read | Y      |     |     |     |     |     |    |

# SPSS. Data View Zeer belangrijk

- Resultaten van één proefpersoon vinden we in één en slechts één rij. Alle gegevens van één persoon staan in één rij. In één rij vinden we de gegevens van slechts één proefpersoon.
- Resultaten van één variabele vinden we in één en slechts één kolom. Alle gegevens van één variabele vinden we in één kolom en de gegevens in één kolom hebben betrekking op slechts één variabele.

#### SPSS : output viewer

Via Analyze kunnen we een opdracht geven aan SPSS

| File | Edit  | View       | Data | Transform | Analyze                | Graphs    | s Utilities | W | 'indow                           | Help     |  |
|------|-------|------------|------|-----------|------------------------|-----------|-------------|---|----------------------------------|----------|--|
| اھ   |       | <b>a</b> e |      |           | Repor                  | ts        |             | ¥ | है । क                           | ചപ       |  |
|      |       |            | •    |           | Descriptive Statistics |           |             | ≯ | Frequencies                      |          |  |
| 373  | : ite | m1L        |      | 1         | Tables                 |           |             |   | <ul> <li>Descriptives</li> </ul> |          |  |
|      |       | iten       | n11  | item2L    | Compa                  | are Meai  | ns          | ⊁ | Exp                              | lore     |  |
|      |       | non        |      |           | Gener                  | al Linear | r Model     | ⊁ | Cro                              | sstabs.  |  |
|      | 336   |            | 7    |           | Mixed                  | Models    |             | • | Rat                              | io       |  |
|      | 337   |            | 7    |           | Correl                 | ate       |             | × |                                  | 5        |  |
|      | 338   |            | 6    |           | Regre                  | ssion     |             | • |                                  | 1        |  |
|      | 339   |            | 7    |           | Logline                | ear<br>-  |             | 1 |                                  | 7        |  |
|      | 340   |            | 4    |           | . Classify             |           |             |   | -                                | 3        |  |
|      | 244   |            |      |           | Data H                 | Reductio  | n           |   | ⊢                                | - С<br>Г |  |
|      | 341   |            | ь    |           | Scale                  |           |             | • | L                                | 5        |  |
|      | 342   |            | 6    |           | Nonpa                  | arametrio | t Tests     | Þ | L                                | 6        |  |
|      | 343   |            | 7    |           | Time S                 | ieries    |             | ► |                                  | 4        |  |
|      | 344   |            | 7    |           | Surviv                 | al        |             | × |                                  | 7        |  |
|      | 345 7 |            |      |           | Multip                 | e Respo   | onse        | • |                                  | 6        |  |
|      | 346   |            | 6    |           | Missin                 | g Value , | Analysis    | _ |                                  | 5        |  |
|      | 347   |            | 7    |           | 6                      | 4         |             | 1 |                                  | 7        |  |

#### Analyse

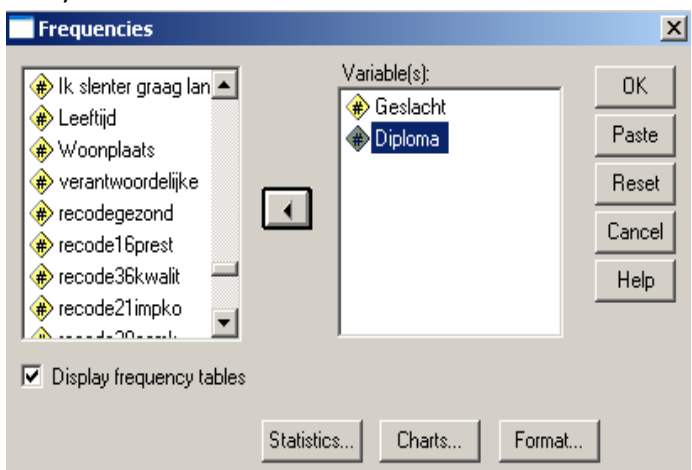

#### Output viewer

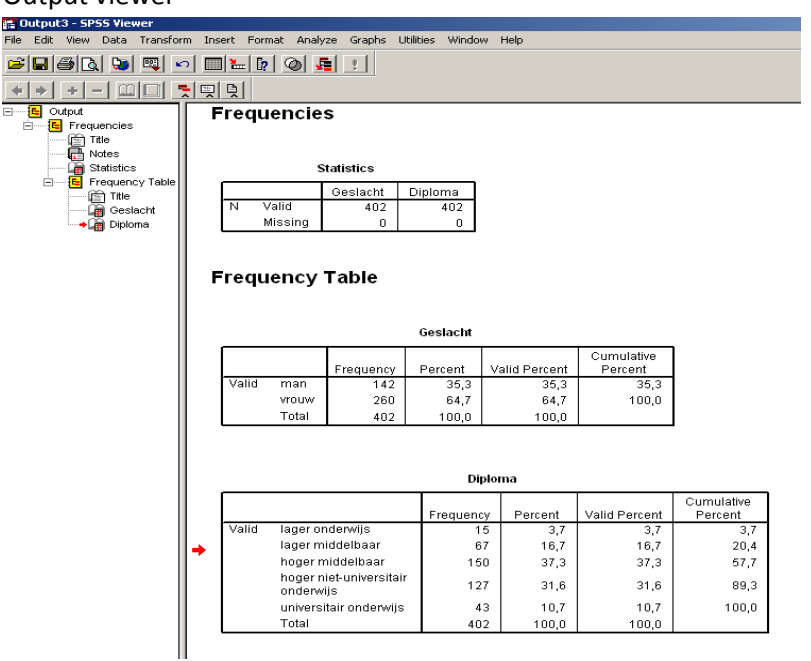

# Opslaan van gegevens in SPSS

- Gegevens kunnen bewaard worden via File, Save as...
- Datafile krijgt automatisch extensie .sav Bv. busters.sav
- Output gegevens krijgen een extensie.spo Bv. busters.spo
- Gegevens kunnen opgevraagd worden via File, Open, Data...

#### HOOFDSTUK 2 : 2.3. betekenis van dit meetniveau

THEORIE : ZIE SAMENVATTING

In de psychologie vooral nominale, ordinale en interval variabelen, weinig ratio schalen.
 Onderscheid tussen interval en niet interval is het belangrijkste onderscheid, met oog op de analyse van de gegevens.

SPSS maakt geen onderscheid tussen interval en ratio:

nominal, ordinal en scale

SCALE ( = interval en ratio) (vb: leeftijd)
NOMINAAL (vb: geslacht)
ORDINAAL (vb: diploma)

-> dit is in te vullen bij valiable view -> meassure = niveau van variabelen

|          | annan | ouwers.sav                | <ul> <li>anas par</li> </ul> | a contor  |              |                                 |               |         |         |       | الكالكا | <u> </u> |
|----------|-------|---------------------------|------------------------------|-----------|--------------|---------------------------------|---------------|---------|---------|-------|---------|----------|
| Ele      | Edit  | <u>V</u> iew <u>D</u> ata | Transform                    | Analyze § | Graphs Utili | ties <u>Window</u> <u>H</u> elp |               |         |         |       |         |          |
| 2        |       | 🎒 🔍 🖂                     | C 🔚                          | P /4      | 推査日          | B 🖬 🖪 🗟 🖉                       | 1             |         |         |       |         |          |
|          |       | Name                      | Туре                         | Width     | Decimals     | Label                           | Values        | Missing | Columns | Align | Measure |          |
|          | 1     | ld_Nr                     | Numeric                      | 4         | 0            | Identificatie                   | None          | None    | 8       | Right | Ordinal |          |
|          | 2     | Geslacht                  | Numeric                      | 1         | 0            | Geslacht                        | {1, Man}      | -1      | 8       | Right | Nominal |          |
|          | 3     | Leeftijd                  | Numeric                      | 3         | 0            | Leeftijd in jaren               | None          | -1      | 8       | Right | Scale   |          |
|          | 4     | Burg_stand                | Numeric                      | 1         | 0            | Burgerlijke stand               | {1, Ongehuwd} | -1      | 8       | Right | Nominal |          |
|          | - 5   |                           |                              |           |              |                                 |               |         |         |       |         |          |
|          | 6     |                           |                              |           |              |                                 |               |         |         |       |         |          |
|          | 7     |                           |                              |           |              |                                 |               |         |         |       |         |          |
|          | 8     |                           |                              |           |              |                                 |               |         |         |       |         |          |
|          | 9     |                           |                              |           |              |                                 |               |         |         |       |         |          |
|          | 10    |                           |                              |           |              |                                 |               |         |         |       |         |          |
|          | 11    |                           |                              |           |              |                                 |               |         |         |       |         | _        |
|          | 12    |                           |                              |           |              |                                 |               |         |         |       |         |          |
|          | 13    |                           |                              |           |              |                                 |               |         |         |       |         |          |
|          | 14    |                           |                              |           |              |                                 |               |         |         |       |         |          |
|          | 15    |                           |                              |           |              |                                 |               |         |         |       |         |          |
| <u> </u> | 10    |                           |                              |           |              |                                 |               |         |         |       |         |          |
|          | 40    |                           |                              |           |              |                                 |               |         |         |       |         |          |
| -        | 10    |                           |                              |           |              |                                 |               |         |         |       |         |          |
|          | 20    |                           |                              |           |              |                                 |               |         |         |       |         |          |
| <u> </u> | 21    |                           |                              |           |              |                                 |               |         |         |       |         |          |
|          | 22    |                           |                              |           |              |                                 |               |         |         |       |         |          |
| -        | 23    |                           |                              |           |              |                                 |               |         |         |       |         | -        |
| 4)       | · \D  | ata View 🔾 Va             | ariable View                 |           |              | 4                               | [             |         |         |       |         | Г        |
|          |       |                           |                              | SPS       | S Processor  | is ready                        |               |         |         |       |         |          |

Soms berekent spss zinloze waarden :

#### **Descriptive Statistics**

|                    | Ν  | Minimum | Maximum | Mean  | Std. Deviation |
|--------------------|----|---------|---------|-------|----------------|
| Identificatie      | 10 | 1       | 10      | 5,50  | 3,028          |
| Geslacht           | 10 | 1       | 2       | 1,50  | ,527           |
| Leeftijd in jaren  | 10 | 19      | 71      | 44,70 | 15,492         |
| Burgerlijke stand  | 9  | 1       | 4       | 2,22  | ,833           |
| Valid N (listwise) | 9  |         |         |       |                |

#### --> zie theorie nu van 2.3

# Hoort bij hoofdstuk 2 : SPSS TRANSFORM

- U kunt variabelen bewerken via het menu transform
  - compute maakt berekeningen op variabelen, bv. optellen, keer, etc...
  - via recode kunt u variabelen hercoderen
  - via count u bepaalde scores tellen per persoon.

#### SPSS transform – RECODE

| <b>buste</b> | sbewe      | rk.sav | [DataSet1                                     | ] - SPSS       | Data Edi   | tor       |        |  |  |  |
|--------------|------------|--------|-----------------------------------------------|----------------|------------|-----------|--------|--|--|--|
| File Edit    | View       | Data   | Transform                                     | Analyze        | Graphs     | Utilities | Window |  |  |  |
| <u> </u>     | <u>e</u> [ | 1 🗖    | Compute Variable<br>Count Values within Cases |                |            |           |        |  |  |  |
| 1 : item     | IL         |        | Recode i                                      | nto Same '     | Variables. |           | [      |  |  |  |
|              | iten       | n1L    | Recode i                                      | nto Differe    | ent Variab | les       |        |  |  |  |
| 1            |            | 7      | Automat                                       | ic Recode.     |            |           |        |  |  |  |
| 2            |            | 5      | Visual Bir                                    | Visual Binning |            |           |        |  |  |  |
| 3            |            | 6      | Papk Car                                      | Back Cases     |            |           |        |  |  |  |
| 4            |            | 7      |                                               | 363            |            |           |        |  |  |  |
| 5            |            | 7      | Date and                                      | Time Wiz       | ard        |           |        |  |  |  |
| 6            |            | 6      | Create T                                      | ime Series     |            |           |        |  |  |  |
| 7            |            | 6      | Replace                                       | Missing Va     | lues       |           |        |  |  |  |
| 8            |            | 6      | Random                                        | Number G       | enerators  | •••       |        |  |  |  |
| 9            |            | 6      | Run Pen                                       | ding Trans     | forms      | Ctr       | rl+G   |  |  |  |
| 10           |            | 6      |                                               | 7              | 4          |           | 6      |  |  |  |

| Recode into Different Varia                                                                                                    | bles                                                                              |
|----------------------------------------------------------------------------------------------------|-----------------------------------------------------------------------------------|
| <ul> <li>Er is altijd wel iets c</li> <li>Ik vind het leuk om</li> <li>Ik let op mijn lichaa</li> <li>Ik lees graag mode</li> <li>Wanneer ik op het</li> <li>Wanneer ik een niv</li> <li>Je straalt meer klas</li> <li>Ik heb het gevoel (</li> </ul> | Numeric Variable -> Output Variable:<br>item19L> recodegezond<br>Label:<br>Change |
| <ul> <li>Ik draag graag mer</li> <li>Het uitzicht en de :</li> </ul>                                                                                                    | Old and New Values                                                                |
| <ul> <li>Ik koop dingen ooł</li> <li>Ik heb het duurste</li> </ul>                                                                                                    | If (optional case selection condition)                                            |
| <ul> <li>Ik doe vaak niet ge</li> <li></li></ul>                                                                                                    | OK Paste Reset Cancel Help                                                        |

- Op deze wijze ontstaat een nieuwe variabele met als titel 'recodegezond'. Deze variabele is precies het omgekeerde van item 19L. Tip: maak gebruik van recode 'into a different var';
- Voor de totaalscore van gezondheidsbesef moeten we gebruik maken van 'recodegezond' en niet van het item 19L
- Recode IF kan ook gebruikt worden. U definieert een conditie waaraan voldaan moet worden om de recode uit te voeren.

# SPSS transform – COMPUTE

| File Edit | : View | Data | Transform | Analyze    | Graphs    | Utilities | ; V    | Vindow | Help |  |
|-----------|--------|------|-----------|------------|-----------|-----------|--------|--------|------|--|
| al 🗆      |        |      | Compute   | e          |           |           | stal   | ∎∎l ≋  | ചിത  |  |
|           |        | •    | Recode    |            |           | •         | THE AR |        |      |  |
| 23 :      |        |      | Visual Ba | nder       |           |           |        |        |      |  |
|           | iter   | n1L  | Count     |            |           |           | _      | iten   | n5L  |  |
|           |        |      | Rank Ca   | ses        |           |           |        |        |      |  |
| 1         |        | 7    | Automat   | ic Recode. |           |           | 6      |        | 7    |  |
| 2         |        | 5    | Date/Tim  | ne         |           |           | 6      |        | 1    |  |
| 3         |        | 6    | Create T  | ime Series |           |           | 6      |        | 2    |  |
| 4         |        | 7    | Replace   | Missing Va | lues      |           | 7      |        | 4    |  |
| 5         |        | 7    | Random    | Number G   | enerators | ;         | 6      |        | 7    |  |
| 6         |        | 6    | Run Pen   | ding Trans | forms     |           | 2      |        | 4    |  |
| 7         |        | 6    |           | 4          | 4         |           | 5      |        | 6    |  |

| 📑 Compute ¥ariable                                                                                                    |                                                                                                    | ×     |
|----------------------------------------------------------------------------------------------------|----------------------------------------------------------------------------------------------------|-------|
| Target Variable:<br>gezondheidsbesef                                                                                                    | Numeric Expression:<br>= MEAN(item1L, item5L, item9L, item13L, item17L,<br>item21L, item22L, item62L, item13L, item17L,                                                                                                    |       |
| Type & Label                                                                                                    |                                                                                                    | -     |
| <ul> <li>verantwoordelijke</li> <li>recodegezond</li> <li>recode16prest</li> <li>recode36kwalit</li> <li>recode21impko</li> <li>recode39comk</li> <li>recode41 comk</li> <li>gezondtot</li> </ul> | +       >       7       8       9         +       <                                                                                                    |       |
| <ul> <li>internettot</li> <li>materialtot</li> <li>modetot</li> <li>prestigetot</li> <li>prijskwaltot</li> <li>impultot</li> <li>functiontot</li> <li>comptot</li> </ul>                          | MEAN(numexpr,numexpr[,]). Numeric.<br>Returns the arithmetic mean of its<br>arguments that have valid values. This<br>function requires two or more arguments,<br>which must be numeric. You can specify a<br>minimum number of valid arguments for this<br>function to be evaluated.<br>Min<br>Min<br>Missing | bles: |
| If (optional case sele                                                                                                    | Ction condition)  Mod Ncdf.Beta Ncdf.Chiso  OK Paste Reset Cancel Help                                                                                                    | -     |

- We zouden ook gebruik kunnen maken van de som van de items. ???
- Op deze wijze ontstaat een nieuwe variabele 'gezondheidsbesef', waarmee we zullen verder werken, en niet meer met de afzonderlijke items.
- U kunt ook gebruik maken van de mogelijkheid om een conditie aan te geven (compute IF) om deze compute uit te voeren

SPSS transform -> COUNT tel het aantal missing values per persoon

| Count Occurrences of V      | alues within Cases                            | ×      |
|-----------------------------|-----------------------------------------------|--------|
| Target Variable:<br>missing | Target Label:<br>aantal missing levensstijl   | OK     |
| 🐞 lk kijk enkel naar h 🛋    | Numeric Variables:                            | Paste  |
| 🛞 lk koop dingen om         | → Ik vind het leuk om                         | Reset  |
| Colang de wagen g           | Ik let op mijn lichaa      Ik lees graag mode | Cancel |
| Algemeen kan geze           |                                               | Help   |
| 🗰 lk geniet ervan om        |                                               |        |
| Ik voel me rusteloo:        | Define Values                                 |        |
| Mijn nieuwe meube           | [f] (optional case selection condition        | )      |

| Count Values within Cases: Values to Co                                                                | ount                        |
|----------------------------------------------------------------------------------------------------|-----------------------------|
| Value  Value:  Value:  System-missing  System- or user-missing  Range:  Knough  Range:  Lowest through | Add 0<br>Change 9<br>Remove |
| through highest                                                                                        | Continue Cancel Help        |

- Op deze wijze ontstaat een nieuwe variabele waarin het aantal missing values per persoon samengeteld wordt.
- U kunt hierbij ook gebruik maken van de optie Count IF.

# HOOFDSTUK 3 : Frequentietabel en histogram met SPSS !!

Frequentietabel en histogram met SPSS

- SPSS zal voor een frequentietabel niet automatisch een gegroepeerde tabel maken. Dit is wel mogelijk via recode van de gegevens. Eventueel een stem and leaf plot.
- Als histogram zal SPSS bij een grote diversiteit van waarden automatisch de waarden in klassen indelen

#### AANMAKEN VAN TABEL

| 📰 b  | uster | s.sav - | - SPSS | Data Editor    |           |             |             |    |              |          |   |     |
|------|-------|---------|--------|----------------|-----------|-------------|-------------|----|--------------|----------|---|-----|
| File | Edit  | View    | Data   | Transform      | Analyze   | Graphs      | Utilities   | Wi | indow        | Help     |   |     |
| ഷ    | lol.  |         |        | [~] <b>%</b> ] | Report    | ts          |             | ۲  | <b>म</b> । क | ചപ       |   |     |
| _    |       |         | •      | <u> </u>       | Descri    | ptive Stat  | istics      |    | Free         | quencie  | s | -   |
| 1:   | item1 | L       |        | 7              | Tables    | ;           |             | ⊁  | Des          | criptive | s |     |
|      |       | iter    | n1L    | item2L         | Compa     | are Means   | ;           | ⊁  | Expl         | lore     |   | 6L  |
|      | 1     |         | 7      |                | Gener     | al Linear M | Model       | •  | Cros         | sstabs.  |   | 6   |
|      | - 2   |         | 5      |                | Mixed     | Models      |             | ۲  | Rati         | o        |   | 6   |
|      |       |         | 6      |                | Correl    | ate         |             | +  |              | 2        |   | 7   |
| _    |       |         | 0      |                | Regre:    | ssion       |             | •  | L            | 2        |   |     |
|      | 4     |         | 7      |                | Logline   | ear         |             | •  |              | 4        |   | - 7 |
|      | - 5   |         | 7      |                | Classif   | y.          |             | ۲  |              | 7        |   | 4   |
|      | 6     |         | 6      |                | Data R    | Reduction   |             | ۲  |              | 4        |   | 4   |
|      | - 7   |         | 6      |                | Scale     |             |             | ۲  |              | 6        |   | 4   |
|      | 8     |         | 6      |                | Nonpa     | rametric "  | Tests       | ۲  |              | 3        |   | 1   |
|      | 9     |         | 6      |                | Time S    | ieries      |             | ×  |              | 0        |   | 5   |
|      | 10    |         | 6      |                | Surviv    | al          |             | •  |              | 4        |   | 4   |
|      | 11    |         | 7      |                | Multipl   | e Respon    | se<br>h i - | •  |              | 3        |   | 5   |
|      | 12    |         | 6      |                | r≊lissin( | y value Al  | halysis     | -  | 1            | 1        |   | 7   |

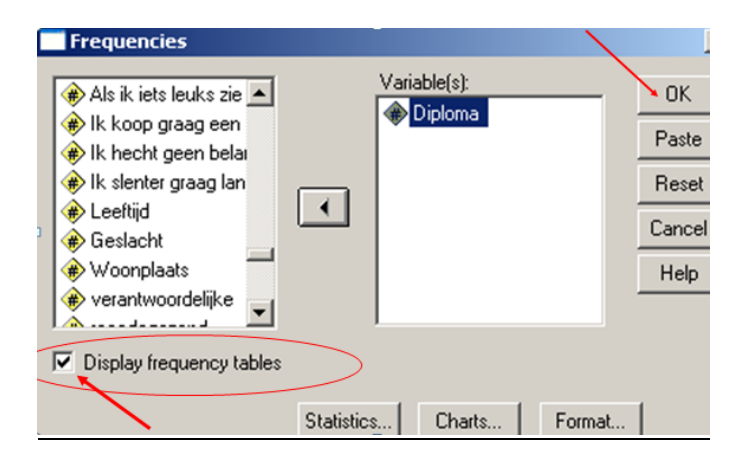

#### Spss output van een tabel

| Diploma |
|---------|
|---------|

|       |                                      | Frequency | Percent | Valid Percent | Cumulative<br>Percent |
|-------|--------------------------------------|-----------|---------|---------------|-----------------------|
| Valid | lager onderwijs                      | 15        | 3,7     | 3,7           | 3,7                   |
|       | lager middelbaar                     | 67        | 16,7    | 16,7          | 20,4                  |
|       | hoger middelbaar                     | 150       | 37,3    | 37,3          | 57,7                  |
|       | hoger niet-universitair<br>onderwijs | 127       | 31,6    | 31,6          | 89,3                  |
|       | universitair onderwijs               | 43        | 10,7    | 10,7          | 100,0                 |
|       | Total                                | 402       | 100,0   | 100,0         |                       |

#### Spss aanmaken van een staafdiagram

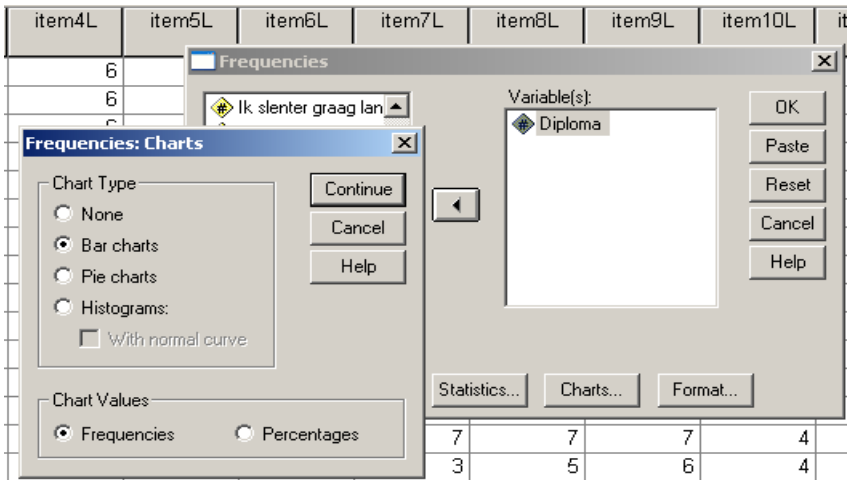

# Spss output van een staafdiagram

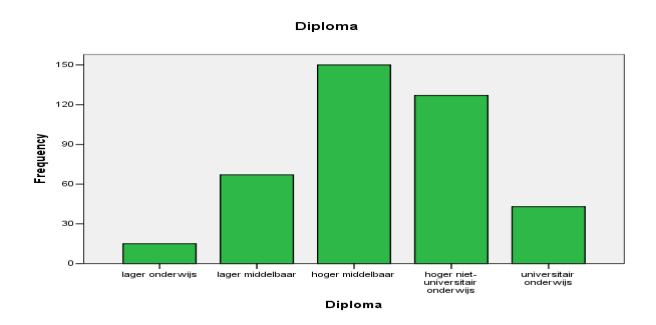

#### SPSS en een taartdiagram

| m   | Analyze Graphs Utilities  | Wir | ndow      | He           | lp      |          |  |  |
|-----|---------------------------|-----|-----------|--------------|---------|----------|--|--|
| _   | Reports                   | •   | EI R      | $\approx 1$  |         | 1        |  |  |
|     | Descriptive Statistics    | •   | Fi        | requ         | encies  |          |  |  |
|     | Tables                    | ►   | D         | escr         | iptives |          |  |  |
| lac | Compare Means             | ►   | E:        | ×ploi        | re      |          |  |  |
|     | General Linear Model      | ►   | $\subset$ | ross         | tabs    |          |  |  |
|     | Generalized Linear Models | ►   | R         | atio.        |         |          |  |  |
|     | Mixed Models              | ►   | P         | P PI         | ots     |          |  |  |
|     | Correlate                 | ►   | Q         | -Q F         | lots    |          |  |  |
|     | Regression                | •   | F         |              | 1000    |          |  |  |
|     | Loglinear                 | •   | μ         | 6000<br>5200 |         |          |  |  |
|     | Classify                  | ►   |           |              |         |          |  |  |
|     | Data Reduction            | ►   |           |              |         |          |  |  |
|     | Scale                     | •   | H         |              | 2400    | <u> </u> |  |  |
|     | Nonparametric Tests       | •   | H         |              | 3400    |          |  |  |
|     | Time Series               | ►   |           |              | 4100    |          |  |  |
|     | Survival                  | ►   |           |              |         |          |  |  |
|     | Multiple Response         | ►   | H         |              |         |          |  |  |
|     | Missing Value Analysis    |     |           |              | 0000    |          |  |  |
|     | Quality Control           | ►   |           |              | 4500    |          |  |  |
|     | ROC Curve                 |     |           |              | 2600    |          |  |  |

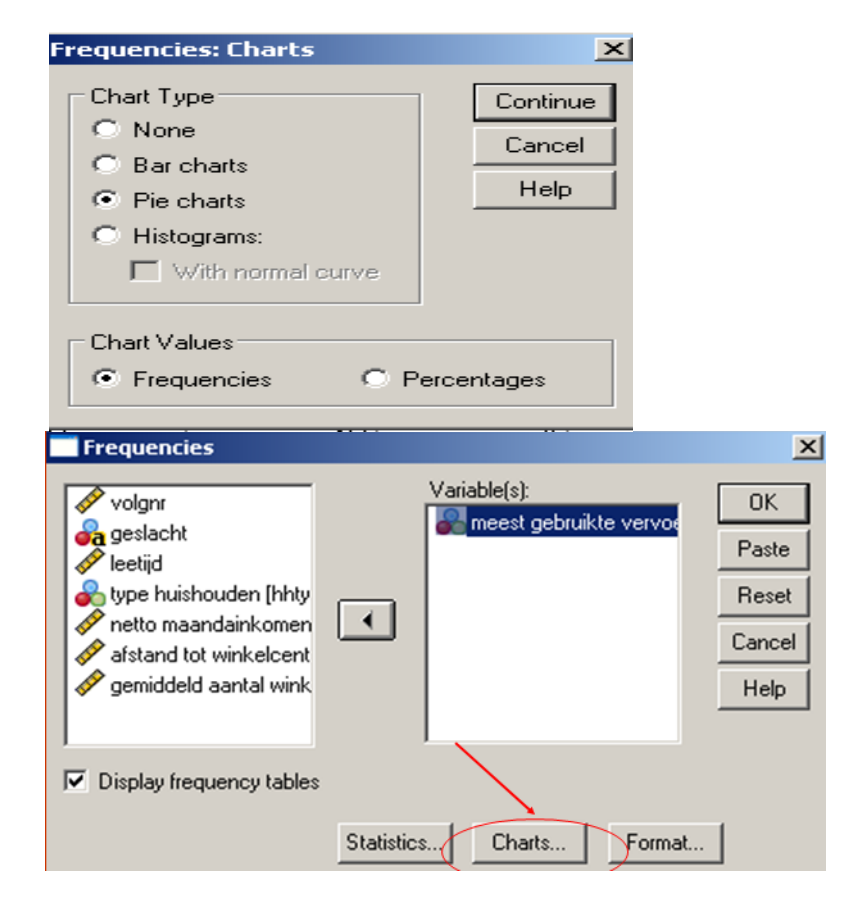

grafiek van nominale waarden :

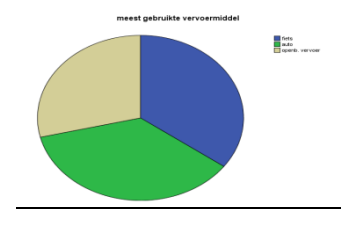

# SPSS tabel en grafiek maken van interval waarden

| 🇰 b   | ustei | rs.sav -   | SPSS        | Data Editor |          |             |             |    |             |     |     |
|-------|-------|------------|-------------|-------------|----------|-------------|-------------|----|-------------|-----|-----|
| File  | Edit  | View       | Data        | Transform   | Analyze  | Graphs      | Utilities   | Wi | ndow Help   |     |     |
| 2     |       | <u>a</u> 🗖 |             |             | Report   | ts          |             | •  |             | ıl, |     |
|       |       |            | <b>N</b> 11 | <u> </u>    | Descri   | ptive Stat  | istics      | •  | Frequencie  | s   | -   |
| 1 : i | item1 | 1L         |             | 7           | Tables   | :           |             | ×  | Descriptive | s   |     |
|       |       | item       | 1L          | item2L      | Compa    | are Means   | ;           | •  | Explore     |     | 6L  |
|       | 1     |            | 7           |             | Gener    | al Linear M | Model       | •  | Crosstabs.  | [   | 6   |
|       | 2     |            | 5           |             | Mixed    | Models      |             | •  | Ratio       |     | 6   |
| _     | 3     |            | 6           |             | Correl   | ate         |             |    | 2           |     | 7   |
|       |       |            | - 7         |             | Regre:   | ssion       |             |    |             |     |     |
|       |       |            | ,<br>       |             | Logline  | ear         |             |    | 4           |     |     |
|       | 5     |            |             |             | Classif  | Ϋ́Υ         |             |    |             |     | 4   |
|       | 6     |            | 6           |             | Data R   | Reduction   |             | •  | 4           |     | - 4 |
|       | - 7   |            | 6           |             | Scale    |             |             | •  | 6           |     | 4   |
|       | 8     |            | 6           |             | Nonpa    | rametric 1  | Tests       | •  | 3           |     | 1   |
|       | 9     |            | 6           |             | Time S   | ieries      |             |    | 0           |     | 5   |
|       | 10    |            | 6           |             | Surviv   | al          |             |    | 4           |     | 4   |
|       | 11    |            | 7           |             | Multipl  | e Respon    | se<br>I : - | •  | 3           |     | 5   |
|       | 12    |            | 6           |             | ™lissing | g value Ar  | halysis     |    | 1           |     | 7   |

SPSS maakt niet automatisch een gegroepeerde frequentietabel\_

# dus een gegroepeerde frequentietabel maken

|     | *bust         | ersbew | erk.sav | [DataSet  | 1] - SPSS | i Data Eo    | ditor      |          |      |             |
|-----|---------------|--------|---------|-----------|-----------|--------------|------------|----------|------|-------------|
| F   | File Edit     | : View | Data 1  | [ransform | Analyze   | Graphs       | Utilities  | Win      | idow | Help        |
|     | e 🗖           |        | 7 6     | əl 🔚      | Report    | ts           |            | ≯        | हा ह |             |
|     |               |        |         |           | Descri    | ptive Stat   | tistics    | →        | Fr   | equencies   |
| I   | 61 : Leeftijd |        |         | 32        | Tables    | Tables       |            |          |      | escriptives |
| - i |               | l im   | pultot  | fur       | Compa     | are Means    | s          | ►        | E×   | plore       |
|     |               |        |         |           | Gener     | al Linear I  | Model      | ►        | Cr   | osstabs     |
| 1   | 53            |        | 2.7     | 5         | Gener     | alized Line  | ear Models | ; •      | Ra   | atio        |
| 1   | 54 2.00       |        |         |           | Mixed     | Mixed Models |            |          |      | P Plots     |
| ->  | 55            |        | 3.50    | 5         | Correl    | ate          |            | <u>}</u> | Q.   | ·Q Plots…   |

SPSS aanmaken van een histogram

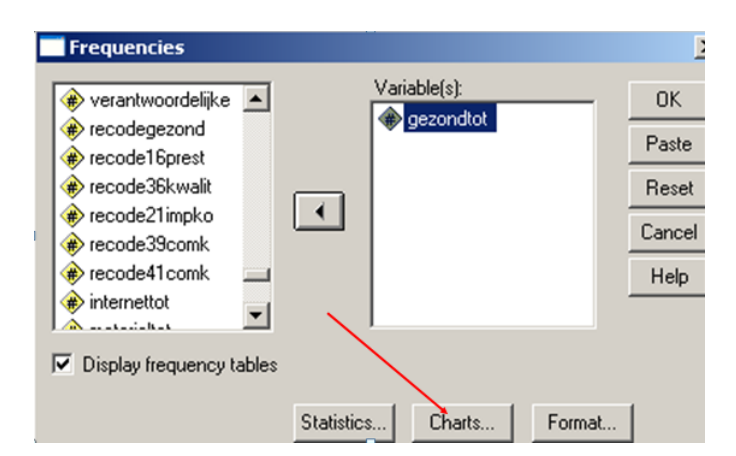

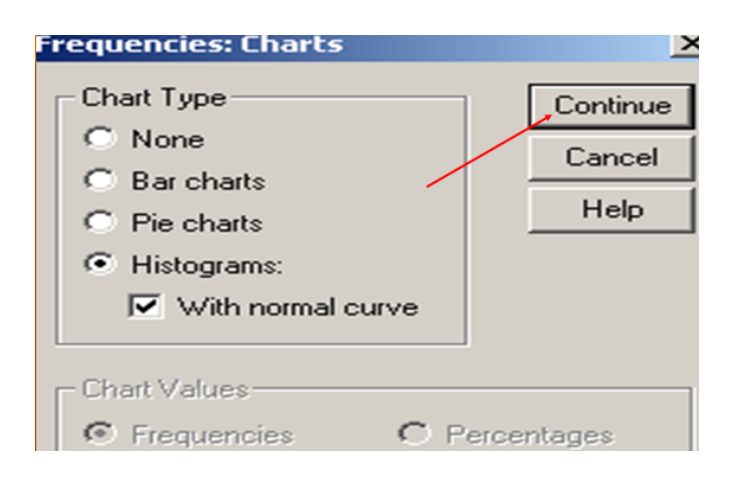

# SPSS output van een histogram

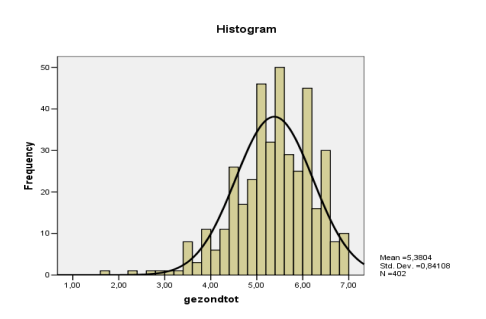

#### SPSS : boxplot maken

| .sav [DataSet2 | ] - SPSS Data  | Editor |            |     |         |        |    |    |    |
|----------------|----------------|--------|------------|-----|---------|--------|----|----|----|
| /iew Data Tran | isform Analyze | Graphs | Utilities  | Win | ndow He | slp.   |    |    |    |
| i 🖽 🔶 🔿        | 揓 🛛 и          | Chart  | : Builder  |     | . 👒     | 0      |    |    |    |
|                | 7              | Inter  | active     | •   | Bar     |        |    |    |    |
| gerendtet      | internette     | Lega   | cy Dialogs | •   | Dot     |        |    |    |    |
|                | Internetto     | Map    |            | Þ   | Line    | •      |    | 83 | pi |
| 4,00           |                | C C 7  |            | _   | RIBBO   | n      |    | 03 |    |
| 5,43           |                | 5,07   |            |     | Drop-   | Line   |    | 03 |    |
| 4,86           |                | 5,00   |            |     | Area.   | ••     |    | b/ |    |
| 5,71           |                | 7,00   |            |     | Pie     |        |    | 17 |    |
| 6,71           |                | 4,00   |            |     | Boxpl   | ot     |    | 83 |    |
| 5,29           |                | 5,00   |            |     | Error   | Bar    |    | 50 |    |
| 6,00           |                | 4,00   |            |     | Histor  | ram    |    | 17 |    |
| 4,71           |                | 1,00   |            |     |         | , ann  |    | 00 |    |
| 4,50           |                | 5,00   |            |     | Scatte  | erplot |    | 83 |    |
| 5,29           |                | 3,33   |            |     | 3,75    |        | 6, | 17 |    |
| 5,71           |                | 5,33   |            |     | 4,25    |        | 5, | 50 |    |
| 4,43           |                | 6,33   |            |     | 4,50    |        | 5, | 83 |    |
| 5,00           |                | 7,00   |            |     | 4,00    |        | 4, | 83 |    |
| 6,14           |                | 3,67   |            |     | 5,50    |        | 6, | 00 |    |
| 5,57           |                | 4,67   |            |     | 3,50    |        | 5, | 17 |    |
| 6,14           |                | 4,00   |            |     | 4,00    |        | 4. | 33 |    |
| 7,00           |                | 5,00   |            |     | 3,00    |        | 4  | 67 |    |
| 6.57           |                | 7.00   |            |     | 4.50    |        | 5. | 33 |    |
| 5.71           |                | 6.00   |            |     | 5.25    |        | 5. | 67 |    |
| 5,43           |                | 1,00   |            |     | 4,00    |        | 3, | 50 |    |

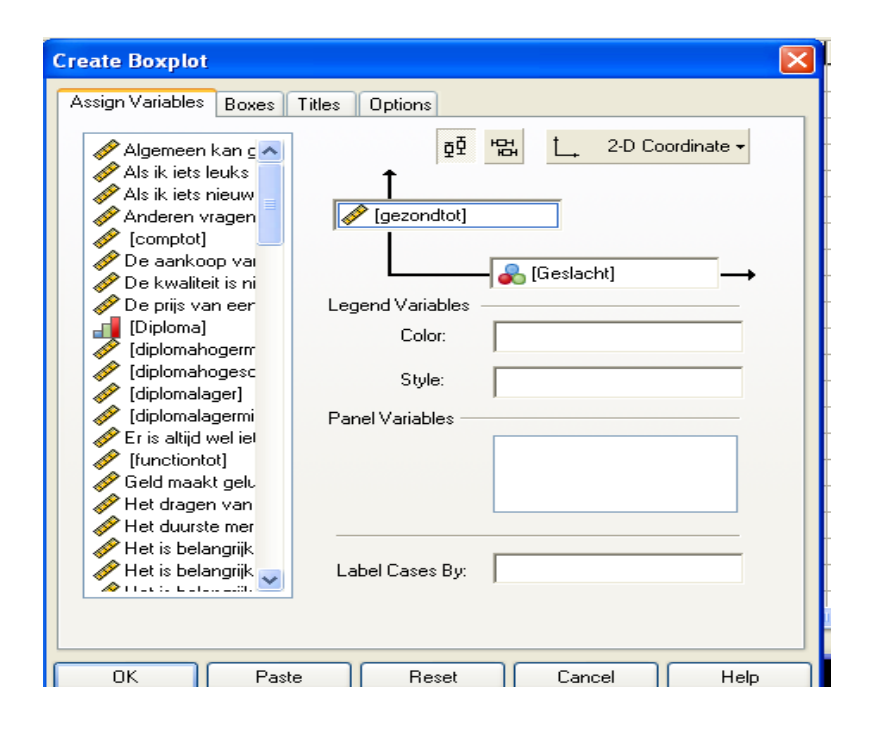

#### OF !!!! (hoofdstuk 4 : na de mediaan)

| File     Edit     View     Data     Transform     Analyze     Graphs     Utilities     Window     Help       Image: Statistic statistic statistics     Image: Statistic statistic statistic statistics     Image: Statistic statistic statistic statistics     Image: Statistic statistic statist                                                                                                    |    |
|----------------------------------------------------------------------------------------------------|----|
| Image: Second second second |    |
| Comparing the statistics Interpreter Englished Statistics                                                                                                    |    |
| Descriptive Deatistics / Trequencies                                                                                                    | -  |
| 373 : item1L 1 Tables ► Descriptives                                                                                                    |    |
| item1L item2L Compare Means                                                                                                    | 5L |
| General Linear Model   Crosstabs                                                                                                    |    |
| 336 7 Mixed Models   Ratio                                                                                                    |    |
| 337 7 Correlate > 5                                                                                                    | _  |
| 338 6 Regression 1                                                                                                    |    |
| 339 7 Loginear 7                                                                                                    |    |
| Classify ▶                                                                                                    |    |
| 341 6 Data Reduction 5                                                                                                    |    |
|                                                                                                    |    |
| 342 b Nonparametric lests b                                                                                                    |    |
| 343 7 Time Series 4                                                                                                    |    |
| 344 7 Survival • 7                                                                                                    |    |
| 345 7 Multiple Response  6                                                                                                    |    |
| 346 6 Missing Value Analysis 5                                                                                                    |    |
| 347 7 6 4 1 7                                                                                                    |    |

| Explore                         |     |                  |         |       |
|---------------------------------|-----|------------------|---------|-------|
| recode41comk                    |     | Dependent List:  | ]       | OK    |
|                                 |     | (#) gezondtot    |         | Paste |
| modetot                         |     |                  |         | Reset |
| prestigetot                     |     | Factor List:     |         | Cance |
| prijskwaltot     jimpultot      |     | nieuwleeftijd    |         | Help  |
| <ul> <li>functiontot</li> </ul> | _   |                  |         | neip  |
| comptot                         |     | Label Cases by:  |         |       |
|                                 |     |                  |         |       |
| Display                         |     | ·                |         |       |
| C Both C Statistics 📀 P         | ots | Statistics Plots | Options |       |

#### **BOXPLOT** :

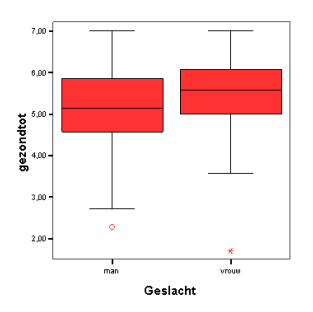

# SPSS werken interactieve grafiek

Hoe zou de verdeling zijn van de diploma's bij dames en heren in deze steekproef?

# GECLUSTERD STAAFDIAGRAM

| *buste           | ersbewerk.sa | v [DataSet1] - S | PSS   | Data E      | ditor      |     |                    |
|------------------|--------------|------------------|-------|-------------|------------|-----|--------------------|
| File Edit        | View Data    | Transform Analy  | /ze [ | Graphs      | Utilities  | Win | dow Help           |
| <mark>⊳ ∎</mark> | A 🖬 🖕        | e 🔚 🖗            | H     | Char        | t Builder  |     |                    |
|                  | Name         | Түре             | V     | Interactive |            | •   | 1 - 1 - 1          |
| 1                | item1L       | Numeric          | 8     | Lega        | cy Dialogs |     | Bar<br>2 D.Box     |
| 2                | item2L       | Numeric          | 8     | Мар         | P          |     | Jine               |
| 3                | item3L       | Numeric          | 8     |             | I          |     | Area               |
| 4                | item4L       | Numeric          | 8     | 0           | l          | _   | Pie                |
| 5                | item5L       | Numeric          | 8     | C           | l          |     | High-Low           |
| 6                | item6L       | Numeric          | 8     | C           | l          |     | Boxplot            |
| 7                | item7L       | Numeric          | 8     | C           | l          |     | Error Bar          |
| 8                | item8L       | Numeric          | 8     | 0           |            |     | Population Pyramid |
| 9                | item9L       | Numeric          | 8     |             |            |     | Scatter/Dot        |
| 10               | item10L      | Numeric          | 8     |             | l          |     | Histogram          |
| 11               | item111      | Numeric          | 8     |             | 1          |     |                    |

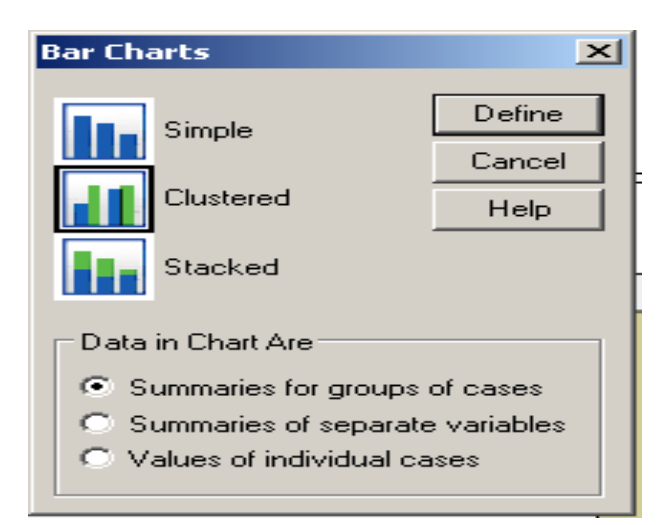

| Define Clustered Bar: Summaries for Groups of Cases                                                                                                    | ×                       |
|----------------------------------------------------------------------------------------------------|-------------------------|
| Ik voel me graag fit         Ik regel mijn bankzz         Geld maakt gelukki         Ik ben graag op de         Ik doe geregeld aar         Ik heb een emailadd         Het is belangrijk zov         Ik koop meestal kle         Ik gebruik internet v         Het is belangrijk vev         Ik gebruik internet v         Het is belangrijk vev         Ik draag meestal kle         Ik draag meestal kle         Ik neem een gezon         Ik draag meestal kle         Ik neem een gezon         Ik keet regelmatig gr         Ik draag meestal kle         Ik neem een gezon         Ik keet vaak vetig e         Ik keet vaak vetig e         Ik keet op mijn lichaa         Ik le op mijn lichaa         Ik le op mijn lichaa | K<br>ste<br>icel<br>set |

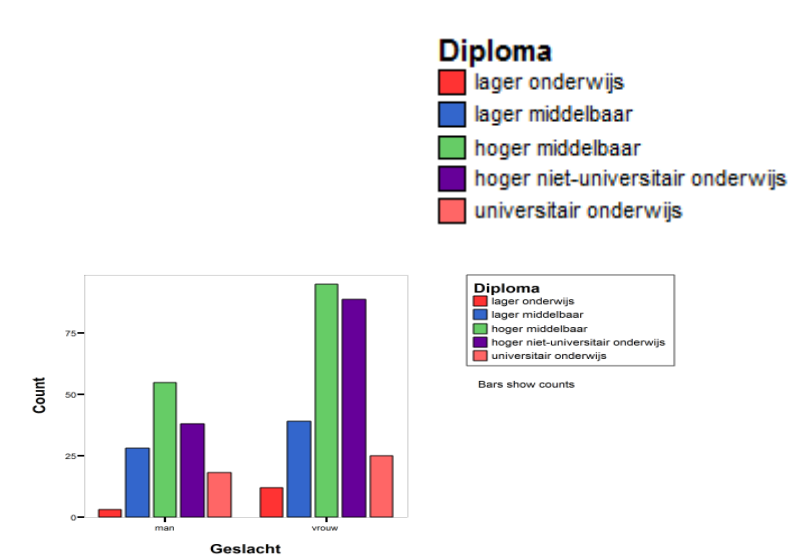

HOOFDSTUK 4 : centrummaten SPSS en centrummaten

| 📰 buste   | rs.sav -      | SPSS  | Data Ed  | ito | r       |                       |           |              |               |          |        |  |
|-----------|---------------|-------|----------|-----|---------|-----------------------|-----------|--------------|---------------|----------|--------|--|
| File Edit | View          | Data  | Transfor | m   | Analyze | Graphs                | Utilities | Wi           | ndow Help     |          |        |  |
| ഷിലി      | <b>4</b>   10 |       | 1~1 🖌    | _1  | Report  | ts                    |           | •            | FINAL         |          |        |  |
|           |               |       |          |     | Descrip | ptive Stat            | istics    | Frequencies. | -             |          |        |  |
| 5 : mod   | etot          |       |          | 6   | Tables  |                       |           | •            | Descriptives. |          |        |  |
|           | rec           | ode41 | comk     | Т   | Compa   | are Means             | 5         | •            | Explore       |          | ialtot |  |
|           |               |       |          |     | Genera  | al Linear M           | Model     | •            | Crosstabs     | rosstabs |        |  |
| 1         | í             |       | :        | 5   | Mixed   | Models                |           | •            | Ratio         |          | 2,75   |  |
| 2         | 1             |       | -        | 7   | Correl  | ate                   |           |              | 6,67          |          | 4,50   |  |
| 3         | 1             |       |          | 3   | Regre:  | ssion                 |           | 1            | 5,00          |          | 3,25   |  |
| 4         | i             |       |          | 7   | Clocait | sar<br>               |           |              | 7,00          |          | 4,00   |  |
| 5         | i             |       |          | 5   | Data B  | y<br>Veduction        |           | 1            | 4,00          |          | 5,76   |  |
| 6         | i             |       |          | 4   | Scale   | Coddectori            |           |              | 5,00          |          | 4,00   |  |
| 7         | 1             |       |          | 2   | Nonpa   | rametric <sup>-</sup> | Tests     | ►            | 4,00          |          | 3,25   |  |
| 8         | 1             |       |          | 3   | Time S  | eries                 |           | ►            | 1,00          |          | 4,50   |  |
| 9         | 1             |       |          | 3   | Surviv  | al                    |           | •            | 5,00          |          | 4,25   |  |
| 10        | 1             |       | -        | 7   | Multipl | e Respon              | ise       | •            | 3,33          |          | 3,76   |  |
| 11        | 1             |       |          | 4   | Missing | g Value Ar            | nalysis   |              | 5,33          |          | 4,25   |  |
| 12        |               |       |          | 3   |         | 4,43                  |           |              | 6,33          |          | 4,50   |  |

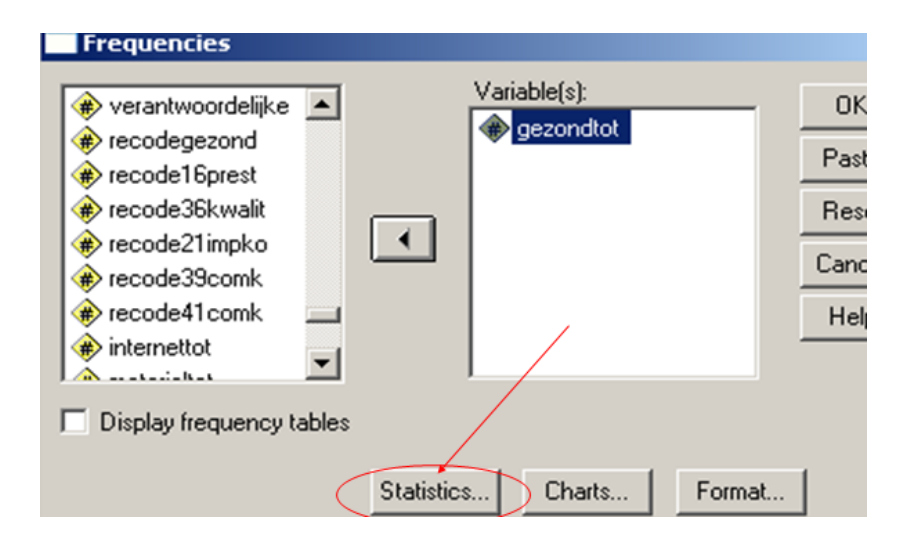

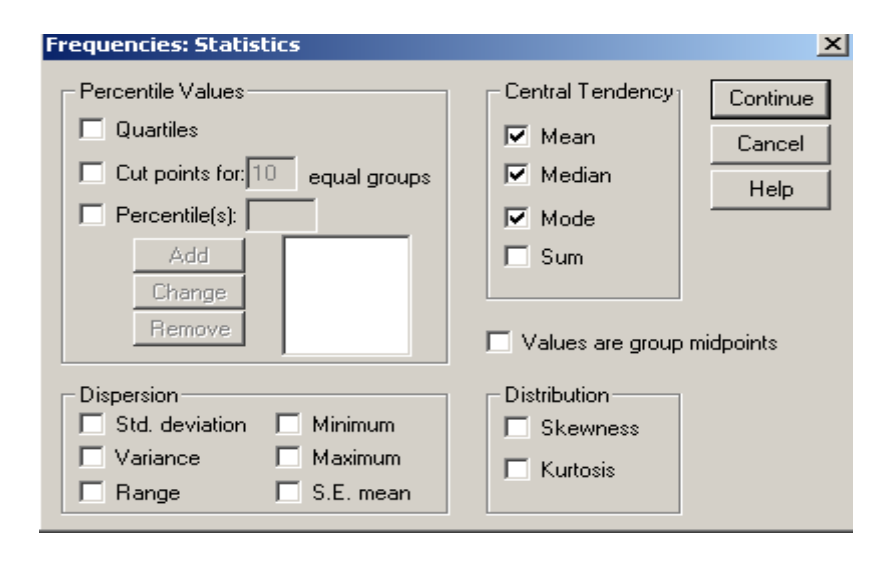

#### Spss output

#### Statistics

| gezond | tot     |        |
|--------|---------|--------|
| N      | Valid   | 402    |
|        | Missing | 0      |
| Mean   |         | 5,3804 |
| Median |         | 5,4286 |
| Mode   |         | 5,57   |

#### spss en het rekenkundig gemiddelde

- Om subgroepen te vergelijken maken we vaak gebruik van het rekenkundig gemiddelde.
- Maak uitgaande van het bestand busters.sav een vergelijking tussen de beide leeftijdsgroepen voor wat betreft de levensstijl variabelen (op grond van de gemiddelden)

#### Spss maak een vergelijking tussen de subgroepen

| iii Dusce | rs.sav - 5P55 | Data Editor |                                      |             |                                    |                            |                |     |  |
|-----------|---------------|-------------|--------------------------------------|-------------|------------------------------------|----------------------------|----------------|-----|--|
| File Edit | : View Data   | Transform   | Analyze Graphs                       | ; Utilities | Window                             | Help                       |                |     |  |
| 🗃 🔛       | 🎒 🔍 🖂         | 1           | Reports<br>Descriptive Sta<br>Tables | atistics    |                                    |                            |                |     |  |
|           | item1L        | item2L      | Compare Mear<br>General Linear       | ns<br>Model | <ul> <li>Mi</li> <li>Oi</li> </ul> | Means<br>One-Sample T Test |                |     |  |
| 336       | 7             |             | Mixed Models                         |             | <ul> <li>In</li> </ul>             | depende                    | nt-Samples T T | est |  |
| 337       | 7             |             | Correlate                            |             | ► Pa                               | Paired-Samples T Test      |                |     |  |
| 338       | 6             |             | Regression                           |             | • <u> </u>                         | ne-Way A                   | ANOVA          |     |  |
| 339       | 7             |             | Classify                             |             |                                    | 7                          | 4              |     |  |
| 340       | 4             |             | Data Reductio                        |             | 3                                  | 7                          |                |     |  |
| 341       | 6             |             | Scale                                |             | •                                  | 5                          | 7              |     |  |
| 342       | 6             |             | Nonparametric                        | : Tests     | +                                  | 6                          | 6              |     |  |
| 343       | 7             |             | Time Series                          |             | •                                  | 4                          | 6              |     |  |
| 344       | 7             |             | Survival                             |             | •                                  | 7                          | 4              |     |  |
| 345       | 345 7         |             | Multiple Response                    |             | •                                  | 6                          | 7              |     |  |
| 346       | 6             |             | Missing Value /                      |             | 5                                  | 6                          |                |     |  |
| 347       | 7             | 6           | 4                                    |             | 1                                  | 7                          | 7              |     |  |
|           |               |             |                                      |             |                                    |                            |                |     |  |

| 🚸 recode21 impko | Dep          | pendent List:  | OK      |
|------------------|--------------|----------------|---------|
| 🚸 recode39comk   |              | internettot 📃  | Deste   |
| 🚸 recode41.comk  |              | 🗸 materialtot  | Paste   |
| 🚸 prestigetot    |              |                | Reset   |
| 🚸 prijskwaltot   | Layer 1 of 1 |                |         |
| 🛞 impultot       | Previous     | Next           | Lancel  |
| 🛞 functiontot    | 1 10 11010   |                | Help    |
| 🚸 comptot        | Inde         | ependent List: |         |
| 🚸 attitudetot    |              | nieuwleeftijd  |         |
|                  |              |                | Options |
|                  | •            |                | options |

#### <u>spss output</u>

|               |                | nepe.     | •           |             |         |
|---------------|----------------|-----------|-------------|-------------|---------|
| nieuwleeftijd |                | gezondtot | internettot | materialtot | modetot |
| buster        | Mean           | 5,0967    | 5,2650      | 4,2222      | 4,5385  |
|               | N              | 117       | 117         | 117         | 117     |
|               | Std. Deviation | ,88092    | 1,41593     | 1,07016     | 1,24979 |
| boomer        | Mean           | 5,5261    | 4,6196      | 3,9212      | 4,1547  |
|               | N              | 276       | 276         | 276         | 276     |
|               | Std. Deviation | ,75998    | 1,77200     | 1,08493     | 1,19285 |
| Total         | Mean           | 5,3982    | 4,8117      | 4,0108      | 4,2690  |
|               | N              | 393       | 393         | 393         | 393     |
|               | Std. Deviation | ,82065    | 1,69805     | 1,08795     | 1,22118 |

Report

BESLUIT centrummaten :

Bij centrummaten gaat het om het centrum van de geobserveerde scores. We onderscheiden modus, mediaan en gemiddelde. De mediaan is niet gevoelig voor extreme waarden, het gemiddelde wel. Het gemiddelde varieert minder (in vergelijking met de mediaan) wanneer men uit een populatie meerdere steekproeven trekt.

HOOFDSTUK 5 : spreidingsmaten

#### standaardafwijking ,..

Analoog voor de variantie; SPSS maakt altijd gebruik van N-1 (schatting van de sigma) SPSS EN STANDAARD DEVIATIE

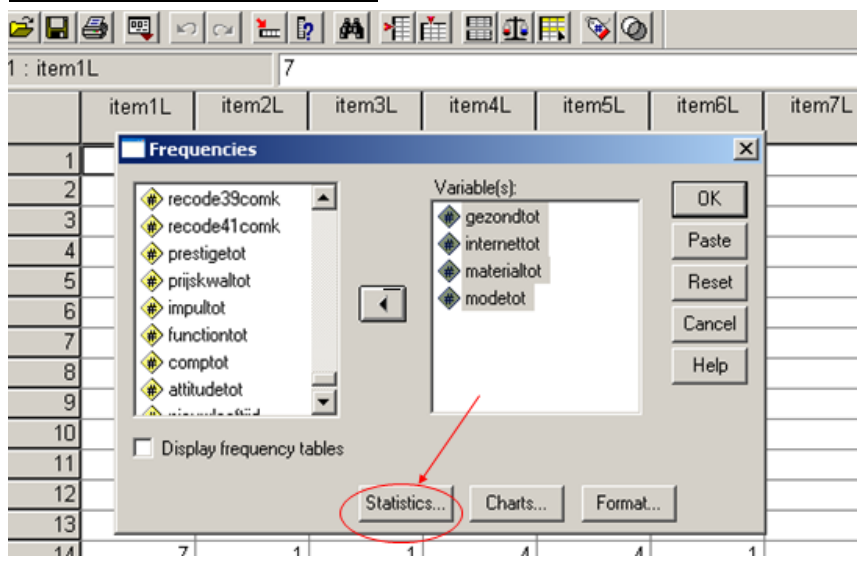

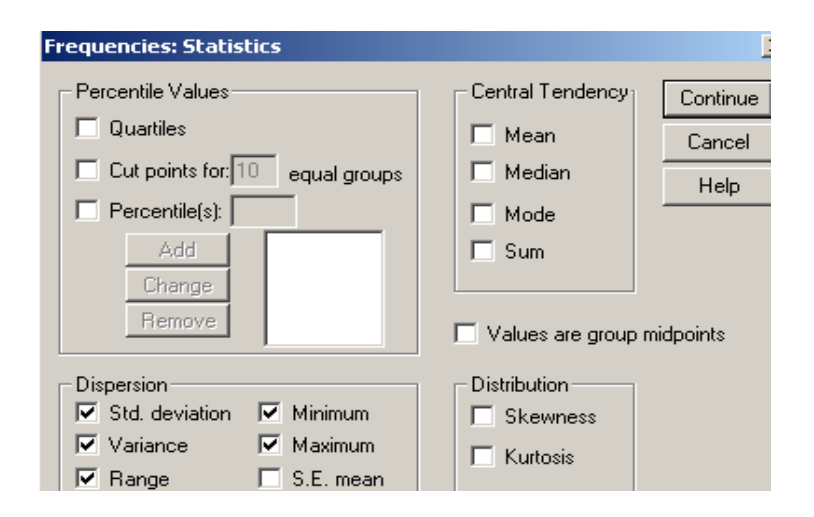

| 🖥 Output1 - SPSS ¥iewer                                          |        |                                                             |                         |           |                                                             |                                                                     |                                                                     |                                                                 |  |  |  |
|------------------------------------------------------------------|--------|-------------------------------------------------------------|-------------------------|-----------|-------------------------------------------------------------|---------------------------------------------------------------------|---------------------------------------------------------------------|-----------------------------------------------------------------|--|--|--|
| File Edit View Data Transfo                                      | rm Ins | ert Format                                                  | Analyze Graphs          | Utilities | s Window                                                    | Help                                                                |                                                                     |                                                                 |  |  |  |
| <b>2</b> • • • • • • • • • • • • • • • • • • •                   |        |                                                             |                         |           |                                                             |                                                                     |                                                                     |                                                                 |  |  |  |
|                                                                  |        |                                                             |                         |           |                                                             |                                                                     |                                                                     |                                                                 |  |  |  |
| Output     Output     Frequencies     Output     Title     Notes | F      | requen                                                      | icies                   |           |                                                             |                                                                     |                                                                     |                                                                 |  |  |  |
| → 🚡 Statistics                                                   | L      | Statistics                                                  |                         |           |                                                             |                                                                     |                                                                     |                                                                 |  |  |  |
|                                                                  |        |                                                             |                         |           |                                                             |                                                                     |                                                                     |                                                                 |  |  |  |
|                                                                  |        |                                                             |                         | g         | ezondtot                                                    | internettot                                                         | materialtot                                                         | modetot                                                         |  |  |  |
|                                                                  |        | N                                                           | Valid                   | g         | jezondtot<br>402                                            | internettot<br>402                                                  | materialtot<br>402                                                  | modetot<br>402                                                  |  |  |  |
|                                                                  |        | N                                                           | Valid<br>Missing        | g         | jezondtot<br>402<br>0                                       | internettot<br>402<br>0                                             | materialtot<br>402<br>0                                             | modetot<br>402<br>0                                             |  |  |  |
|                                                                  | +      | N<br>Std. Deviat                                            | Valid<br>Missing<br>ion | g         | jezondtot<br>402<br>0<br>,84108                             | internettot<br>402<br>0<br>1,71104                                  | materialtot<br>402<br>0<br>1,10038                                  | modetot<br>402<br>0<br>1,25498                                  |  |  |  |
|                                                                  | +      | N<br>Std. Deviat<br>Variance                                | Valid<br>Missing<br>ion | g         | ezondtot<br>402<br>0<br>,84108<br>,707                      | internettot<br>402<br>0<br>1,71104<br>2,928                         | materialtot<br>402<br>0<br>1,10038<br>1,211                         | modetot<br>402<br>0<br>1,25498<br>1,575                         |  |  |  |
|                                                                  | +      | N<br>Std. Deviat<br>Variance<br>Range                       | Valid<br>Missing<br>ion | g         | ezondtot<br>402<br>0<br>,84108<br>,707<br>5,29              | internettot<br>402<br>0<br>1,71104<br>2,928<br>6,00                 | materialtot<br>402<br>0<br>1,10038<br>1,211<br>6,00                 | modetot<br>402<br>0<br>1,25498<br>1,575<br>6,00                 |  |  |  |
|                                                                  | +      | N<br>Std. Deviat<br>Variance<br>Range<br>Minimum            | Valid<br>Missing<br>ion | g         | ezondtot<br>402<br>0<br>,84108<br>,707<br>5,29<br>1,71      | internettot<br>402<br>0<br>1,71104<br>2,928<br>6,00<br>1,00         | materialtot<br>402<br>0<br>1,10038<br>1,211<br>6,00<br>1,00         | modetot<br>402<br>0<br>1,25498<br>1,575<br>6,00<br>1,00         |  |  |  |
|                                                                  | •      | N<br>Std. Deviat<br>Variance<br>Range<br>Minimum<br>Maximum | Valid<br>Missing<br>ion | ġ         | yezondtot<br>402<br>0,84108<br>,707<br>5,29<br>1,71<br>7,00 | internettot<br>402<br>0<br>1,71104<br>2,928<br>6,00<br>1,00<br>7,00 | materialtot<br>402<br>0<br>1,10038<br>1,211<br>6,00<br>1,00<br>7,00 | modetot<br>402<br>0<br>1,25498<br>1,575<br>6,00<br>1,00<br>7,00 |  |  |  |

# SPSS en standaardscores

| 🚃 buste   | 📰 busters.sav - SPSS Data Editor |      |           |                        |           |           |                |              |         |    |  |  |  |
|-----------|----------------------------------|------|-----------|------------------------|-----------|-----------|----------------|--------------|---------|----|--|--|--|
| File Edit | View                             | Data | Transform | Analyze                | Graphs    | Utilities | W              | indow        | Help    |    |  |  |  |
| aloi      |                                  |      |           | Report                 |           | •         | • <b>H</b> NAI |              |         |    |  |  |  |
|           | 96                               | •    |           | Descrij                | ptive Sta | atistics  | •              | Frequencies  |         |    |  |  |  |
| 1 : item  | 1L                               |      | 7         | Tables                 |           |           | •              | Descriptives |         |    |  |  |  |
|           | iten                             | n1L  | item2L    | Compa                  | are Mear  | ns        | ►              | Exp          | olore   | 6L |  |  |  |
|           |                                  |      |           | General Linear Model   |           |           |                | Cro          | sstabs. |    |  |  |  |
| 1         |                                  | 7    |           | Mixed                  | Models    |           | •              | Rat          | :io     |    |  |  |  |
| 2         | ĺ                                | 5    |           | Correl                 | ate       |           | ₽.             |              | 1       |    |  |  |  |
| 3         | 1                                | 6    |           | Regre:                 | ssion     |           | ×.             |              | 2       |    |  |  |  |
| 4         | i – – –                          | 7    |           | Logline                | Loglinear |           |                |              | 4       |    |  |  |  |
| 5         |                                  | 7    |           | Classif<br>Doto D      | Classify  |           |                |              | 7       |    |  |  |  |
| 6         |                                  | 6    |           | Scale                  | eudedo    |           | 1              |              | 4       |    |  |  |  |
| 7         |                                  | - 6  |           | Nonna                  | rametric  | Tests     |                | F            | 6       |    |  |  |  |
| 8         |                                  | 6    |           | Time S                 | eries     |           | •              | H            | 3       |    |  |  |  |
| 9         |                                  | 6    |           | Surviv                 | al        |           | •              | H            | 0       |    |  |  |  |
| 10        |                                  | 8    |           | Multiple Response      |           |           |                | H            | 4       |    |  |  |  |
|           |                                  |      |           | Missing Value Analysis |           |           |                | H            | - 4     |    |  |  |  |
| 11        |                                  |      |           |                        | E.        |           | 0              | 1            | 3       |    |  |  |  |
| 12        |                                  | 6    |           | 4                      | 5         |           | ы              |              | 1       |    |  |  |  |

| 🔳 p  | uster                      | s.sav    | - SPSS                                                                        | Data Edite                        | or         |          |         |                                                       |        |          |                                       |
|------|----------------------------|----------|-------------------------------------------------------------------------------|-----------------------------------|------------|----------|---------|-------------------------------------------------------|--------|----------|---------------------------------------|
| File | Edit                       | View     | Data                                                                          | Transform                         | An         | alyze    | Graphs  | Utilities                                             | Window | Help     |                                       |
| õ    |                            | <b>3</b> | <b>Q</b>   10                                                                 | C 1                               | [ <u>?</u> | <b>#</b> | ×≣∣₫    |                                                       |        | <b>V</b> | 1                                     |
| 1:1  | item1                      | L        |                                                                               |                                   | 7          |          |         |                                                       |        |          |                                       |
|      | 1                          | De       | escripti                                                                      | ives                              |            |          |         |                                                       |        |          |                                       |
|      | 1<br>2<br>3<br>4<br>5<br>6 | *****    | recode3<br>recode4<br>prestige<br>prijskwa<br>impultot<br>function<br>comptot | 99comk<br>11 comk<br>tot<br>litot |            | •        | Variabl | e(s):<br>ezondtot<br>ernettot<br>aterialtot<br>odetot |        |          | OK<br>'aste<br>leset<br>ancel<br>Help |
|      |                            | <u>ب</u> | Gave sta                                                                      | ndardized v                       | alues      | as var   | iables  |                                                       |        | Optio    | ons                                   |
|      | 10                         | ~        | 6                                                                             |                                   | 7          |          | 4       |                                                       | 6      | 4        |                                       |
|      | 11                         |          | 7                                                                             |                                   | 7          |          | 5       |                                                       | 7      | 3        | -                                     |

Hoofdstuk 8 : kruistabellen en spss crosstabs snelle invoer van een kruistabel

| 📰 Untitled - SPSS Data Editor |                   |             |              |                |  |  |  |
|-------------------------------|-------------------|-------------|--------------|----------------|--|--|--|
| File Edit                     | View Data         | Transform A | nalyze Graph | ns Utilities V |  |  |  |
| 2                             | a 🔍 🗠             | n 🔚 🕻       | <b>M</b>     | i = 1          |  |  |  |
| 10 : aan                      | tal               |             |              |                |  |  |  |
|                               | politiekepar<br>t | mening      | aantal       | var            |  |  |  |
| 1                             | 1                 | 1           | 12           |                |  |  |  |
| 2                             | 1                 | 2           | 5            |                |  |  |  |
| 3                             | 1                 | 3           | 8            |                |  |  |  |
| 4                             | 2                 | 1           | 5            |                |  |  |  |
| 5                             | 2                 | 2           | 12           |                |  |  |  |
| 6                             | 2                 | 3           | 23           |                |  |  |  |
| - 7                           | 3                 | 1           | 12           |                |  |  |  |
| 8                             | 3                 | 2           | 7            |                |  |  |  |
| 9                             | 3                 | 3           | 1            |                |  |  |  |
| 10                            |                   |             |              |                |  |  |  |
| 11                            |                   |             |              |                |  |  |  |

| <u></u> ∎U | ntitle | ed - SP9     | 55 Dat            | a Editor                                  |                       |        |           |   |
|------------|--------|--------------|-------------------|-------------------------------------------|-----------------------|--------|-----------|---|
| File       | Edit   | View         | Data              | Transform                                 | Analyze               | Graphs | Utilities | W |
| <i></i> 🗃  | aan    | 🞒 🖻<br>tal   | Def<br>Cop<br>Def | ine Variable<br>by Data Prop<br>ine Dates | Properties.<br>erties |        |           |   |
|            |        | politie<br>t | Ins<br>Ins        | ert Variable<br>ert Cases                 |                       |        | var       |   |
|            | 1      |              | Go                | to Case                                   |                       |        |           |   |
|            | 2      |              | Sor               | t Cases                                   |                       |        |           |   |
|            | 3      |              | Tra               | nspose                                    |                       |        |           |   |
|            | - 4    |              | Res               | structure                                 |                       |        |           |   |
|            | 5      |              | Mei               | rge Files                                 |                       | •      |           |   |
|            | 6      |              | Age               | gregate                                   |                       |        |           |   |
|            | 7      |              | Ide               | ntify Duplica                             | te Cases              |        |           | + |
|            | 8      |              | Ort               | hogonal Des                               | ign                   |        |           | + |
|            | 9      |              | Spli              | it File                                   |                       |        |           |   |
|            | 10     |              | Sel               | ect Cases                                 |                       |        |           |   |
|            | -11    |              | We                | ight Cases                                |                       |        |           |   |
|            | 12     |              |                   |                                           |                       |        |           |   |

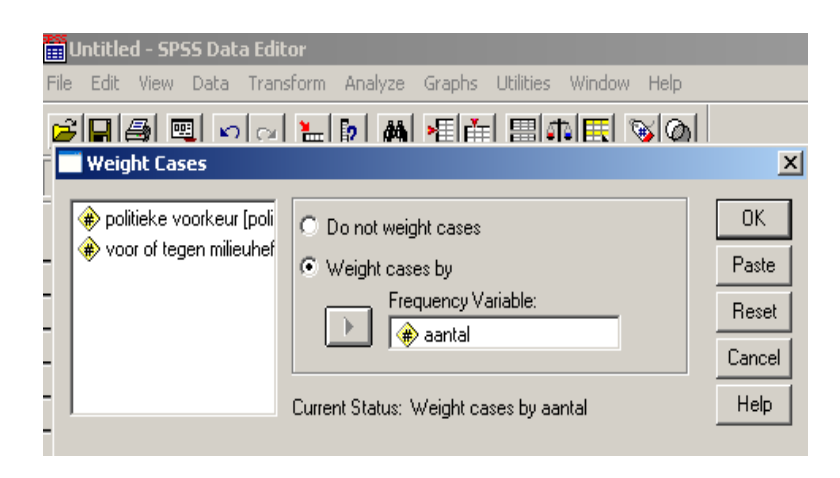

# Opvragen van een kruistabel

| 🏢 Untit   | ed - SPS       | 55 Dat | a Editor  |         |             |           |            |            |   |
|-----------|----------------|--------|-----------|---------|-------------|-----------|------------|------------|---|
| File Edil | t View         | Data   | Transform | Analyze | Graphs      | Utilities | Window     | Help       |   |
| 2D        | <b> </b> 🚑   👳 |        |           | Repor   | ts          |           | • 🖬 🛛      | ചപ         |   |
|           |                | •      |           | Descri  | ptive Stat  | istics    | 🕨 🛛 Fre    | equencies  | 上 |
| 10 : aai  | ntal           |        |           | Tables  | ;           |           | ▶ De       | scriptives |   |
|           | politie        | kenar  | mening    | Compa   | are Means   | ;         | ► Ex       | plore      |   |
|           | t              |        |           | Gener   | al Linear M | Model     | ► Critical | osstabs    |   |
| 1         |                | 1      |           | Mixed   | Models      |           | ▶ Ra       | tio        |   |
| 2         |                | 1      |           | Correl  | ate         |           | · —        |            |   |
|           |                |        |           | Regre   | ssion       |           | •          |            |   |
|           | -              |        |           | Logline | ear         |           | •          |            |   |
| 4         |                | 2      |           | Classif | y           |           | • L        |            |   |
| 5         | i              | 2      |           | Data R  | Reduction   |           | +          |            |   |
| 6         | i              | 2      |           | Scale   |             |           | +          |            |   |
| 7         | 1              | 3      |           | Nonpa   | rametric 1  | Tests     | +          |            |   |
| 8         |                | 3      |           | Time S  | ieries      |           | +          |            |   |
| 9         |                | 3      |           | Surviv  | al          |           | •          |            |   |
| 10        |                |        |           | Multipl | e Respon    | se        | •          |            |   |
| 11        | 1              |        |           | Missing | g Value Ar  | nalysis   |            |            |   |
| 12        |                |        |           |         |             |           |            |            |   |

| - Untitled                                            | SPSS Data Editor             |                                                                                                    |                                        |
|-------------------------------------------------------|------------------------------|----------------------------------------------------------------------------------------------------|----------------------------------------|
| File Edit Vie                                         | w Data Transform Analyze     | Graphs Utilities Window Help                                                                                                    |                                        |
| 2 8 5                                                 | 🔍 🗠 🛌 😰 🏘                    | 4   the   the |                                        |
| 10 : aantal                                           |                              |                                                                                                    |                                        |
| pol                                                   | Crosstabs                    |                                                                                                    | ×                                      |
| 1<br>2<br>3<br>4<br>5<br>6<br>7<br>8<br>9<br>10<br>11 |                              | Row(s):<br>Column(s):<br>Column(s):<br>Auger 1 of 1<br>Previous<br>Next                                                                                                    | OK<br>Paste<br>Reset<br>Cancel<br>Help |
| 13<br>14<br>15                                        | Display clustered bar charts |                                                                                                    |                                        |
| 16                                                    | Exact                        | Statistics Cells Format                                                                                                    |                                        |

#### output van de kruistabel

#### politieke voorkeur \* voor of tegen milieuheffing Crosstabulation

Count

|           |             | voor of |          |       |       |
|-----------|-------------|---------|----------|-------|-------|
|           |             | voor    | neutraal | tegen | Total |
| politieke | Nieuw groen | 12      | 5        | 8     | 25    |
| voorkeur  | Notax       | 5       | 12       | 23    | 40    |
|           | Nova        | 12      | 7        | 1     | 20    |
| Total     |             | 29      | 24       | 32    | 85    |

# Opvragen van de Chi-kwadraat

|          | -                | -      | and the second second | and of the second             |                  |               |            |             |           |                      |
|----------|------------------|--------|-----------------------|-------------------------------|------------------|---------------|------------|-------------|-----------|----------------------|
| <u> </u> | NUR              | 2d - S | P55 Da                | ta Editor                     | _                |               | _          | _           | _         |                      |
| File     | Edit             | Viev   | / Data                | Transform                     | n Analyz         | e Graphs      | Utilities  | Window      | Help      |                      |
| 2        |                  | 3      | 2                     | n 🔁                           | . [ <u>?</u> ] ø | 創新師           |            | e 🖪 🦻       | 6         |                      |
| 10 :     | aan              | tal    |                       |                               |                  |               |            |             |           |                      |
|          |                  | pol    | Cros                  | stabs                         |                  |               |            |             |           | ×                    |
|          | 1                |        | ه ک                   | ntal                          |                  | •             | Row(s):    | ieke voorke | sur (poli | OK<br>Paste<br>Reset |
| _        | 4<br>5<br>6<br>7 |        |                       |                               |                  | •             | <b>voo</b> | of tegen m  | ilieuhel  | Cancel<br>Help       |
|          | 8                |        |                       |                               |                  | Previous      | 1          |             | lex       |                      |
|          | 10               |        |                       |                               |                  | $\rightarrow$ |            |             |           |                      |
| _        | 13<br>14<br>15   |        | □ Disp                | olay clustere<br>press table: | d bar cha        | rts           | /          |             |           |                      |
|          | 16               |        |                       | Exact                         |                  | Statistics    |            | els         | Format    |                      |

# Opvragen van de Chi-kwadraat en associatiematen

| 📆 Untitled - S                                                                        | iPSS Data Editor                                                                                                    |                                                                                                    |                            |
|---------------------------------------------------------------------------------------|----------------------------------------------------------------------------------------------------|----------------------------------------------------------------------------------------------------|----------------------------|
| File Edit Viev                                                                        | w Data Transform Analyze (                                                                                                    | Graphs Utilities Window H                                                                                                    | Help                       |
| <b>2 8</b>                                                                            | 🖳 🗠 🗠 📴 🛤                                                                                                    | + (i = 1 = 1 = ) •                                                                                                    | 0                          |
| 10 : aantal                                                                           |                                                                                                    |                                                                                                    |                            |
| pol                                                                                   | Crosstabs                                                                                                    | Row(s):                                                                                                    | ОК                         |
| 2<br>3<br>4<br>5<br>7<br>8<br>9<br>10<br>11<br>11<br>12<br>13<br>14<br>15<br>16<br>16 | <ul> <li>Chi-square</li> <li>Nominal</li> <li>Contingency coefficient</li> <li>Phi and Cramér's V</li> <li>Lambda</li> <li>Uncertainty coefficient</li> <li>Nominal by Interval</li> <li>Eta</li> <li>Cochran's and Mantel-Hae</li> <li>Test common odds ratio e</li> </ul> | Correlations Ordinal Gamma Gamma Somers' d Kendall's tau-b Kendall's tau-c Kappa Risk Risk McNemar enszel statistics quals: 1 | Continue<br>Cancel<br>Help |

output van de Chi-kwadraat via spss

#### **Chi-Square Tests**

|                                 | Value               | df | Asymp. Sig.<br>(2-sided) |
|---------------------------------|---------------------|----|--------------------------|
| Pearson Chi-Square              | 21,849 <sup>a</sup> | 4  | ,000                     |
| Likelihood Ratio                | 25,559              | 4  | ,000                     |
| Linear-by-Linear<br>Association | 1,437               | 1  | ,231                     |
| N of Valid Cases                | 85                  |    |                          |

a. 0 cells (,0%) have expected count less than 5. The minimum expected count is 5,65.

#### Opvragen van de Fe

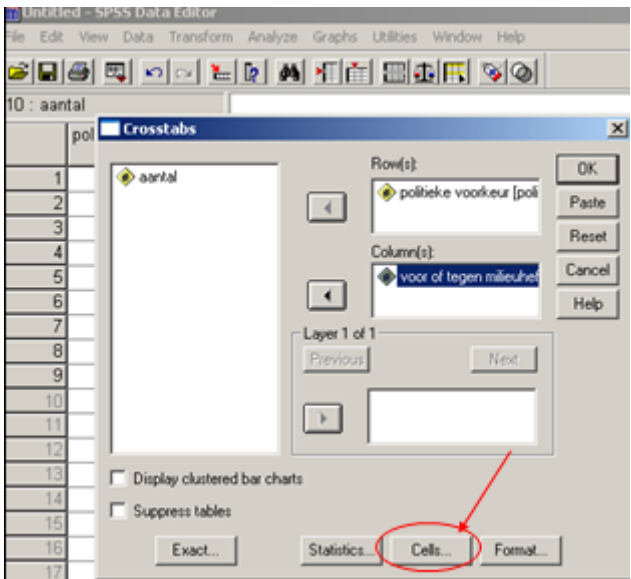

#### Opvragen van de geobserveerde en verwachte aantallen

| Untitled - ! | SPSS Data Editor |                              |                       |            |
|--------------|------------------|------------------------------|-----------------------|------------|
| ile Edit Vie | w Data Transform | n Analyze Graphs             | Utilities Window Help | - 1        |
| 2 B S        | 🖳 🗠 🗠 🔚          | <b>i i?   #4  &gt;</b> T   🛉 | = <b>1 1 1</b>        | <u>1</u>   |
| 0 : aantal   |                  |                              |                       |            |
| F            | Crosstabs        |                              |                       | ×          |
| 1            | 🛞 aantal         |                              | Row(s):               | ок         |
| 2            |                  |                              | a politiek            |            |
| 4            |                  | rosstabs: Cell Disp          | olay                  | ×          |
| 5            |                  | Counts                       |                       | Continue   |
| 6            |                  | Cobserved                    |                       | Cancel     |
| 7            |                  | Expected                     |                       | Help       |
| 8            |                  |                              | Die siel vele         |            |
| 10           |                  | Percentages                  |                       |            |
| 11           |                  |                              |                       |            |
| 12           |                  | Total                        | Adjusted standardiz   | ed         |
| 13           |                  |                              |                       |            |
| 14           | Display cluste   | - Noninteger Weight          | s C Davidson          |            |
| 15           | 🔲 Suppress table | Hound cell co                | unts O Round case     |            |
| 17           | Exact            | No adjustment                | counts 🤨 Huricate Ca: | se weights |
| 18           |                  | - No adjustment              |                       |            |
| 4.0          |                  | * *                          | F                     | ŀ          |

# output van een kruistabel via SPSS

#### partij \* attitude Crosstabulation

|        |             |                |      | attitude  | _     |       |
|--------|-------------|----------------|------|-----------|-------|-------|
|        |             |                | voor | weet niet | tegen | Total |
| partij | Nieuw Groen | Count          | 12   | 5         | 8     | 25    |
|        |             | Expected Count | 8,5  | 7,1       | 9,4   | 25,0  |
|        | NOTAX       | Count          | 5    | 12        | 23    | 40    |
|        |             | Expected Count | 13,6 | 11,3      | 15,1  | 40,0  |
|        | NOVA        | Count          | 12   | 7         | 1     | 20    |
|        |             | Expected Count | 6,8  | 5,6       | 7,5   | 20,0  |
| Total  |             | Count          | 29   | 24        | 32    | 85    |
|        |             | Expected Count | 29,0 | 24,0      | 32,0  | 85,0  |

#### Relatie tussen roken en hart- en vaatziekten

#### Chi-Square Tests

|                                    | Value               | df | Asymp. Sig.<br>(2-sided) | Exact Sig.<br>(2-sided) | Exact Sig.<br>(1-sided) |
|------------------------------------|---------------------|----|--------------------------|-------------------------|-------------------------|
| Pearson Chi-Square                 | 20,211 <sup>b</sup> | 1  | ,000                     |                         |                         |
| Continuity Correction <sup>a</sup> | 15,474              | 1  | ,000                     |                         |                         |
| Likelihood Ratio                   | 13,950              | 1  | ,000                     |                         |                         |
| Fisher's Exact Test                |                     |    |                          | ,000                    | ,000                    |
| Linear-by-Linear<br>Association    | 20,042              | 1  | ,000                     |                         |                         |
| N of Valid Cases                   | 120                 |    |                          |                         |                         |

a. Computed only for a 2x2 table

b. 1 cells (25,0%) have expected count less than 5. The minimum expected count is 1,00.

# HOOFDSTUK 8 : (2de keer : Mc Nemar toets)

Input data via weight cases

| File Edit | : View Data | Transform # | Analyze Grap | hs Utilities |
|-----------|-------------|-------------|--------------|--------------|
| 🗁 🖪       | 🔒 📴 🛧       | ) 🔿 🐜 🛙     | ? 🐴 📲        | i 🗄 🖬 🖬      |
| 17 :      |             |             |              |              |
|           | voor        | na          | aantal       | var          |
| 1         | 1           | 1           | 35,00        |              |
| 2         | 1           | 2           | 5,00         |              |
| 3         | 2           | 1           | 20,00        |              |
| 4         | 2           | 2           | 40,00        |              |
| 5         |             |             |              |              |
| 6         |             |             |              |              |
| 7         |             |             |              |              |

# Mc Nemar toets via SPSS

Analyze – descriptive stat – crosstabs - statistics\_

| Crosstabs: Statistics                                                                        |                                                                                         | $\mathbf{X}$               |
|----------------------------------------------------------------------------------------------|-----------------------------------------------------------------------------------------|----------------------------|
| Chi-square Nominal Contingency coefficient Phi and Cramér's V Lambda Uncertainty coefficient | Correlations Ordinal Gamma Somers' d Kendall's tau-b Kendall's tau-c                    | Continue<br>Cancel<br>Help |
| Nominal by Interval                                                                          | <ul> <li>☐ Kappa</li> <li>☐ Risk</li> <li>☑ McNemar</li> <li>szel statistics</li> </ul> |                            |
| resconninon odds ratio equ                                                                   |                                                                                         |                            |

#### output Mc Nemar

# Chi-Square Tests

|                  |       | Exact Sig.        |
|------------------|-------|-------------------|
|                  | Value | (2-sided)         |
| McNemar Test     |       | ,004 <sup>a</sup> |
| N of Valid Cases | 100   |                   |

a. Binomial distribution used.

(terug naar samenvatting- voor goodness of fit) <u>hoofdstuk 8 deel 3 : goodness of fit</u> <u>SPSS Chi-kwadraat goodness-of-fit</u> Invoeren van de data, via data weight cases\_

| ≣ Ur | ntitle | d - SPS | 55 Dat | a Editor  |    |         |       |
|------|--------|---------|--------|-----------|----|---------|-------|
| ile  | Edit   | View    | Data   | Transform | Α  | Inalyze | Graph |
|      |        |         |        |           |    |         |       |
| 7 :  |        |         |        |           |    |         |       |
|      |        | polit   | iek    | aantal    |    | va      | r     |
|      | 1      |         | 1      | 6         | 60 |         |       |
|      | 2      |         | 2      |           | 5  |         |       |
|      | 3      |         | 3      |           | 25 |         |       |
|      | 4      |         |        |           |    |         |       |
|      | 5      |         |        |           |    |         |       |
|      | 6      |         |        |           |    |         |       |
|      | - 7    |         |        |           |    |         |       |

#### SPSS output data

politiek

|       |       | Frequency | Percent | Valid Percent | Cumulative<br>Percent |
|-------|-------|-----------|---------|---------------|-----------------------|
| Valid | 1     | 60        | 66,7    | 66,7          | 66,7                  |
|       | 2     | 5         | 5,6     | 5,6           | 72,2                  |
|       | 3     | 25        | 27,8    | 27,8          | 100,0                 |
|       | Total | 90        | 100,0   | 100,0         |                       |

# SPSS Chi-kwadraat goodness-of-fit

| ≣ U  | ntitle | d - SP | 55 Dat | a Editor  |                                   |                                    |           |              |             |              |   |
|------|--------|--------|--------|-----------|-----------------------------------|------------------------------------|-----------|--------------|-------------|--------------|---|
| File | Edit   | View   | Data   | Transform | Analyze                           | Graphs                             | Utilities | Wi           | ndow Help   |              |   |
| 7:   |        |        |        |           | Repor<br>Descri<br>Tables<br>Comp | ts<br>ptive Stat<br>;<br>are Means | istics    | * * * *      |             |              |   |
|      |        | poin   | tiek   | aantai    | Gener                             | al Linear N                        | Aodel     |              | var         | var          |   |
|      |        |        |        | ь         | Mixed                             | Models                             |           | •            | L           |              |   |
|      | 2      |        | 2      |           | Correl                            | ate                                |           | •            |             |              |   |
|      | 3      |        | 3      | 2         | Reare                             | ssion                              |           | •            |             |              |   |
|      | - 4    |        |        |           | Logline                           | ear                                |           | •            |             |              |   |
|      | - 5    |        |        |           | Classif                           | 'y                                 |           | •            |             |              |   |
|      | 6      |        |        |           | Data P                            | Reduction                          |           | •            |             |              |   |
|      | - 7    |        |        |           | Scale                             |                                    |           | $\mathbf{F}$ |             |              |   |
|      | 8      |        |        |           | Nonpa                             | rametric 1                         | lests 🛛   | •            | Chi-Square  | e            |   |
|      | 9      |        |        |           | Time S                            | ieries                             |           | •            | Binomial    |              |   |
|      | 10     |        |        |           | Surviv                            | al                                 |           | •            | Runs        |              |   |
|      | 11     |        |        |           | Multipl                           | le Respon                          | se        | •            | 1-Sample k  | (-5          |   |
|      | 12     |        |        |           | Missin                            | g Value Ar                         | halysis   |              | 2 Independ  | dent Samples | • |
|      | 12     |        |        |           | _                                 |                                    |           | =            | K Independ  | dent Samples | • |
|      | 13     |        |        |           |                                   |                                    |           | -1           | 2 Related 9 | 5amples      |   |
|      | 14     |        |        |           |                                   |                                    |           |              | K Related S | 5amples      |   |

# SPSS output Chi-kwadraat goodness-of-fit

politiek

|       | Observed N | Expected N | Residual |
|-------|------------|------------|----------|
| 1     | 60         | 30,0       | 30,0     |
| 2     | 5          | 30,0       | -25,0    |
| 3     | 25         | 30,0       | -5,0     |
| Total | 90         |            |          |

#### **Test Statistics**

|                         | politiek |
|-------------------------|----------|
| Chi-Square <sup>a</sup> | 51,667   |
| df                      | 2        |
| Asymp. Sig.             | ,000     |

a. 0 cells (,0%) have expected frequencies less than 5. The minimum expected cell frequency is 30,0.

#### (terug naar samenvatting)

# na uitleg van cramer's V, C, en phi-coëfficiënt staat :

#### Output van associatiematen in SPSS politieke voorkeur t.o.v. attitude milieutaks

#### Symmetric Measures

|                  |                         | Value | Approx. Sig. |
|------------------|-------------------------|-------|--------------|
| Nominal by       | Phi                     | ,507  | ,000         |
| Nominal          | Cramer's V              | ,358  | ,000         |
|                  | Contingency Coefficient | ,452  | ,000         |
| N of Valid Cases |                         | 85    |              |

a. Not assuming the null hypothesis.

b. Using the asymptotic standard error assuming the null hypothesis.

#### (terug naar samenvatting)

#### hoofdstuk 8 : deel 4

#### Input in SPSS via weight cases

| =ile | Edit | View Da | ata | Trans | form | A  | nalyze     | Graph | ns I         | Utilit |
|------|------|---------|-----|-------|------|----|------------|-------|--------------|--------|
| B    |      | 🖹 🛄     | -   | et l  | *    | 6? | <b>#</b> 4 | ۱ Th  | r <b>T</b> T | H      |
| 3:   |      |         |     |       |      |    |            |       |              |        |
|      |      | eerste  |     | twe   | ede  |    | aant       | tal   |              | VS     |
|      | 1    |         | 1   |       |      | 1  |            | 14    |              |        |
|      | 2    |         | 1   |       |      | 2  |            | 1     |              |        |
|      | 3    |         | 1   |       | ÷    | 3  |            | 0     |              |        |
|      | 4    |         | 1   |       |      | 4  |            | 0     |              |        |
|      | - 5  |         | 2   |       |      | 1  |            | З     |              |        |
|      | 6    |         | 2   |       |      | 2  |            | 10    |              |        |
|      | - 7  |         | 2   |       |      | 3  |            | 0     |              |        |
|      | 8    |         | 2   |       |      | 4  |            | 2     |              |        |
|      | 9    |         | З   |       |      | 1  |            | 0     |              |        |
|      | 10   |         | З   |       | 1    | 2  |            | 0     |              |        |
|      | 11   |         | 3   |       |      | 3  |            | 10    |              |        |
|      | 12   |         | З   |       |      | 4  |            | 0     |              |        |
|      | 13   |         | 4   |       |      | 1  |            | З     |              |        |
|      | 14   |         | 4   |       |      | 2  |            | 4     |              |        |
|      | -15  |         | 4   |       |      | 3  |            | 0     |              |        |
|      | 16   |         | 4   |       |      | 4  |            | 3     |              |        |
|      | -17  |         |     |       |      |    |            |       |              |        |
|      | 18   |         |     |       |      |    |            |       |              |        |

#### <u>spss en Kappa</u>

Analyze - descriptive stat - crosstabs - statistics -

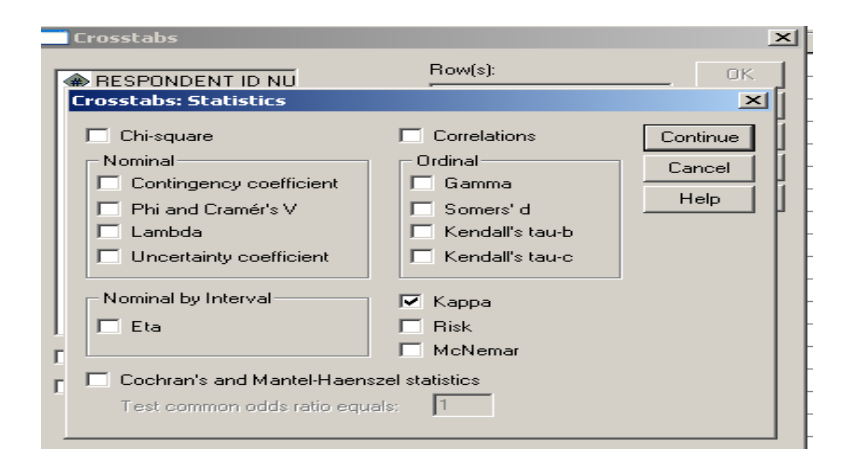

#### spss en Kappa output

#### Symmetric Measures

|                            | Value | Asymp.<br>Std. Error <sup>a</sup> | Approx. T <sup>b</sup> | Approx. Sig. |
|----------------------------|-------|-----------------------------------|------------------------|--------------|
| Measure of Agreement Kappa | ,644  | ,083                              | 7,771                  | ,000         |
| N of Valid Cases           | 50    |                                   |                        |              |

a. Not assuming the null hypothesis.

b. Using the asymptotic standard error assuming the null hypothesis.

#### **Toepassingen :**

toepassing 1

- Bestaat er een verband tussen geslacht en dyslexie?
  - Bereken de samenhang handmatig en controleer het resultaat aan de hand van SPSS.
- Verband tussen geslacht en dyslexie?

|         | dyslexie | niet dyslexie |
|---------|----------|---------------|
| Jongens | 10       | 90            |
| Meisjes | 2        | 98            |

- Geslacht en dyslexie: twee vragen
- Bestaat er een significant verband?
- Hoe sterk is dit verband?

De kruistabel:

#### geslacht \* dyslexie Crosstabulation

Count

|            | dysl |     |       |
|------------|------|-----|-------|
|            | 1    | 2   | Total |
| geslacht 1 | 10   | 90  | 100   |
| 2          | 2    | 98  | 100   |
| Total      | 12   | 188 | 200   |

#### SPSS output: de Chi-kwadraat

SPSS output: de associatiematen

Toepassing 2 : zie samenvatting Hoofdstuk 9 : correlatie en regressie na <u>Correlatie en causaliteit.</u>

# Verband tussen IQ en schooluitslag

| • IQ  | Schooluitslag |
|-------|---------------|
| • 100 | 70            |
| • 120 | 80            |
| • 130 | 85            |
| • 140 | 85            |
| • 112 | 82            |
| • 90  | 60            |
| • 97  | 65            |
| • 111 | 70            |

<u>spss input :</u>

| 🛅 Un   | Untitled - SPSS Data Editor                     |           |                   |                 |             |      |  |
|--------|-------------------------------------------------|-----------|-------------------|-----------------|-------------|------|--|
| File E | dit                                             | View Data | Transform Analyze | Graphs Utilitie | es Window I | Help |  |
| 2      | <b>2 2 4 1 2 1 2 2 2 2 2 2 2 2 2 2 2 2 2 2 </b> |           |                   |                 |             |      |  |
| 10 :   | 10 :                                            |           |                   |                 |             |      |  |
|        |                                                 | IQ        | schooluitslag     | var             | var         | var  |  |
|        | 1                                               | 100       | 70                |                 |             |      |  |
|        | 2                                               | 120       | 80                |                 |             |      |  |
|        | 3                                               | 130       | 85                |                 |             |      |  |
|        | 4                                               | 140       | 85                |                 |             |      |  |
|        | 5                                               | 112       | 82                |                 |             |      |  |
|        | 6                                               | 90        | 60                |                 |             |      |  |
|        | 7                                               | 97        | 65                |                 |             |      |  |
|        | 8                                               | 111       | 70                |                 |             |      |  |
|        | 9                                               |           |                   |                 |             |      |  |
| 1      | 10                                              |           |                   |                 |             |      |  |
| 1      | 1                                               |           |                   |                 |             |      |  |
|        |                                                 |           |                   |                 |             |      |  |

# SPSS scatterplot

|          | -         |             |        |       |              |          |                    |
|----------|-----------|-------------|--------|-------|--------------|----------|--------------------|
| ile Edit | View Data | Transform A | nalyze | Graph | s Utilities  | Win      | ndow Help          |
| > 🔲      | 🔒 🖽 👈     | 🔸 🔶 🕻       | A      | Ch    | art Builder  |          | 🛛 🔍 🖉 🖉            |
| : IQ     |           | 100         |        | Int   | eractive     | <u> </u> |                    |
|          |           |             |        | Leg   | jacy Dialogs | - •      | Bar                |
|          | <u> </u>  | Schoolw     | Va     |       |              | _        | 3-D Bar            |
| 1        | 100       | 70          |        | Ma    | P            |          | Line               |
| 2        | 120       | 80          |        |       |              |          | Area               |
| 3        | 130       | 85          |        |       |              |          | Pie                |
| 4        | 140       | 85          |        |       |              |          | High-Low           |
| 5        | 112       | 82          |        |       |              |          | Boxplot            |
| 6        | 90        | 60          |        |       |              |          | Error Bar          |
| 7        | 97        | 65          |        |       |              |          | Population Pyramid |
| 8        | 111       | 70          |        |       |              |          | Scatter/Dot        |
| 9        |           |             |        |       |              |          | Histogram          |
| 10       |           |             |        |       |              | Г        |                    |

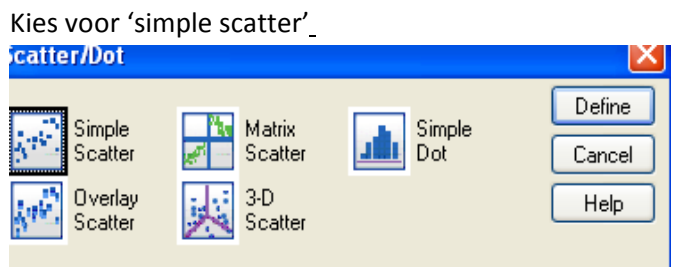

Afhankelijke variabele op de Y-as Onafhankelijke variabele op de X-as\_

| Simple Scatterplot       |          |                                | × |
|--------------------------|----------|--------------------------------|---|
|                          |          | Y Axis:                        |   |
|                          | Panel by | Label Cases by:                |   |
|                          |          | Nest variables (no empty rows) |   |
| Use chart specifications | s from:  |                                |   |
| File                     |          | Titles Options                 |   |

# het spreidingsdiagram

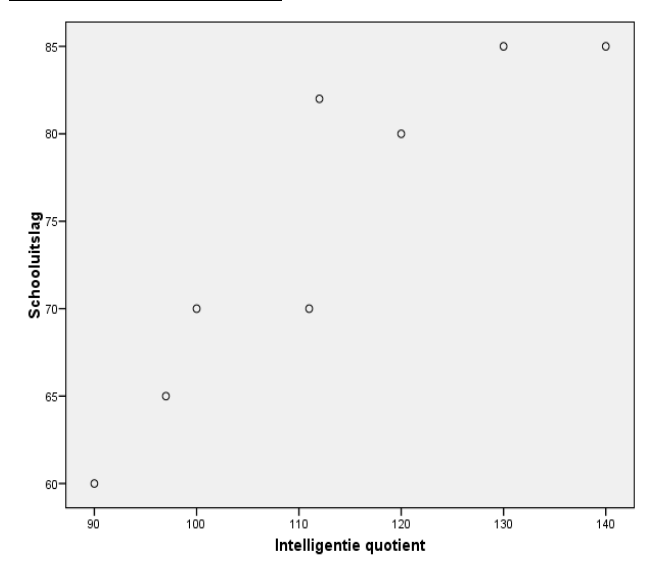

# spss analyse

| 🛅 Untit    | led - SPSS D | ata Editor |                            |                  |           |     |       |            |    |     |
|------------|--------------|------------|----------------------------|------------------|-----------|-----|-------|------------|----|-----|
| File Edit  | View Data    | Transform  | Analyze                    | Graphs           | Utilities | Win | ndow  | Help       |    |     |
| <b>☞ 묘</b> | a 🖳 🗠        |            | Report<br>Descri<br>Tables | ts<br>ptive Stat | istics    |     | . 9   | <u>i</u> @ |    |     |
|            | IQ           | school     | Compa                      | are Means        | (adal     |     | ar    | var        |    | var |
| 1          | 100          |            | Mixed                      | Modele           | locel     |     |       |            |    |     |
| 2          | 120          |            | Correl                     | ate              |           |     | Biva  | riate      |    |     |
| 3          | 130          |            | Regre                      | ssion            |           | •   | Parti | ial        | -  |     |
| 4          | 140          |            | Logline                    | ear              |           | •   | Dista | ances      | 11 |     |
| 5          | 112          |            | Classif                    | fy               |           | ÷Т  |       |            | -  |     |
| 6          | 90           |            | Data F                     | Reduction        |           | - 비 |       |            |    |     |
| 7          | 97           |            | Scale                      |                  |           | 21  |       |            |    |     |
| 8          | 111          |            | Nonpa                      | rametric 1       | fests     |     |       |            |    |     |
| 9          |              |            | Time 5                     | eries            |           |     |       |            |    |     |
| 10         |              |            | Multip                     | e Respon         | se .      |     |       |            |    |     |
| 11         |              |            | Missing                    | g Value Ar       | alysis    |     |       |            |    |     |
| 12         |              |            |                            | -                |           |     |       |            |    |     |
| 13         |              |            |                            |                  |           |     |       |            |    |     |
| 14         |              |            |                            |                  |           |     |       |            |    |     |
| 15         |              |            |                            |                  |           |     |       |            |    |     |

| Bivariate Correlation                   | S                |                                                       |  |  |
|-----------------------------------------|------------------|-------------------------------------------------------|--|--|
|                                         | Variables:       | quotient [IC<br>g [Schoolw<br>Reset<br>Cancel<br>Help |  |  |
| Correlation Coefficients                | tau-b 🔲 Spearman |                                                       |  |  |
| Test of Significance<br>Two-tailed      | One-tailed       |                                                       |  |  |
| ✓ Flag significant correlations Options |                  |                                                       |  |  |

#### <u>spss output :</u>

# Correlations

|                        |                     | Intelligentie | schooluitelaa |
|------------------------|---------------------|---------------|---------------|
|                        |                     | quotient      | schoolulislag |
| Intelligentie quotient | Pearson Correlation | 1             | ,914**        |
|                        | Sig. (2-tailed)     |               | ,001          |
|                        | Ν                   | 8             | 8             |
| schooluitslag          | Pearson Correlation | ,914**        | 1             |
|                        | Sig. (2-tailed)     | ,001          |               |
|                        | Ν                   | 8             | 8             |

\*\*. Correlation is significant at the 0.01 level (2-tailed).

(,914 = ,91 / 0,91 )

de 0-hypothese zegt : geen samenhang ( = een veronderstelling) de alternatieve hypothese zegt : wel samenhang ( = feitelijk) dus -> de 0-hypothese = FOUT

sig.(2-tailed):

- kleiner dan 0,05 : significantie – de 0-hypothese wordt verworpen

- groter dan 0.05 : geen significantie – de 0-hypotese blijft

De 0-hypothese veronderstelt altijd : geen samenhang.

(terug naar samenvatting : lineaire regressie)

<u>Hoofdstuk 9 : lineaire regressie</u> <u>De regressielijn een eenvoudig voorbeeld: het salaris</u>

# De regressielijn een eenvoudig voorbeeld: het salaris

| Maandelijks salaris | Jaarlijks inkomen |
|---------------------|-------------------|
| 4.000               | 48.000            |
| 4.500               | 54.000            |
| 5.000               | 60.000            |
| 5.750               | 69.000            |
| 6.000               | 72.000            |
| 6.250               | 75.000            |
| 6.500               | 78.000            |
| 6.700               | 80.400            |

#### <u>spss input :</u>

| <b>sal.s</b> a | ıv [DataSet1 | ] - SPSS Dat | a Editor      |                |
|----------------|--------------|--------------|---------------|----------------|
| ile Edit       | View Data    | Transform A  | Analyze Grapi | hs Utilities W |
| 🕞 🔲            | 🔒 🖽 🔸        | 🔶 🍋 🖁        | ? 🖊 📲         | 🛉 🗄 🤹 I        |
| 1 : maar       | ndsal        | 400          | 0             |                |
|                | maandsal     | jaarsal      | var           | var            |
| 1              | 4000         | 48000        |               |                |
| 2              | 4500         | 54000        |               |                |
| 3              | 5000         | 60000        |               |                |
| 4              | 5750         | 69000        |               |                |
| 5              | 6000         | 72000        |               |                |
| 6              | 6250         | 75000        |               |                |
| 7              | 6500         | 78000        |               |                |
| 8              | 6700         | 80400        |               |                |
| 9              |              |              |               |                |
|                |              |              |               | 1              |

# spss output de correlatie :

#### Correlations

|             |                     | maandsal | jaarsalaris |
|-------------|---------------------|----------|-------------|
| maandsal    | Pearson Correlation | 1        | 1,000**     |
|             | Sig. (2-tailed)     |          | ,000        |
|             | Ν                   | 8        | 8           |
| jaarsalaris | Pearson Correlation | 1,000**  | 1           |
|             | Sig. (2-tailed)     | ,000     |             |
|             | N                   | 8        | 8           |

\*\*. Correlation is significant at the 0.01 level (2-tailed).

#### Teken een scatterplot via SPSS

| 📕 sal.sa        | al.sav [DataSet1] - SPSS Data Editor                              |         |    |                   |             |   |             |   |   |
|-----------------|-------------------------------------------------------------------|---------|----|-------------------|-------------|---|-------------|---|---|
| File Edit       | ile Edit View Data Transform Analyze Graphs Utilities Window Help |         |    |                   |             |   |             |   |   |
| 😕 🖬 🔮 🐨 🐟 🏕 🗽 🖗 |                                                                   |         |    | Cha               | rt Builder  |   | 😻 🥥         |   | 1 |
| 1 : maar        | ndsal                                                             | 400     | 0  | Interactive   Bar |             |   | Bar<br>Dot  |   | Г |
|                 | maandsal                                                          | jaarsal | Va |                   | acy Dialogs | - | Line        |   | F |
| 1               | 4000                                                              | 48000   |    | Мар               | )           | • | Ribbon      |   | Г |
| 2               | 4500                                                              | 54000   |    |                   |             |   | Drop-Line   |   | Γ |
| 3               | 5000                                                              | 60000   |    |                   |             |   | Area        |   | Γ |
| 4               | 5750                                                              | 69000   |    |                   |             |   | Pie         | • | Γ |
| 5               | 6000                                                              | 72000   |    |                   |             |   | Boxplot     |   | Г |
| 6               | 6250                                                              | 75000   |    |                   |             |   | Error Bar   |   | Γ |
| 7               | 6500                                                              | 78000   |    |                   |             |   | Histogram   |   | Г |
| 8               | 6700                                                              | 80400   |    |                   |             |   | nistoyram.  |   | Г |
| 9               |                                                                   |         |    |                   |             |   | Scatterplot |   |   |
| 10              |                                                                   |         |    |                   |             |   |             |   |   |
|                 |                                                                   |         |    |                   |             |   |             |   |   |

# <u>SPSS aanmaken van een scatterplot</u> Afhankelijke variabele op Y-as Onafhankelijke variabele op X-as\_

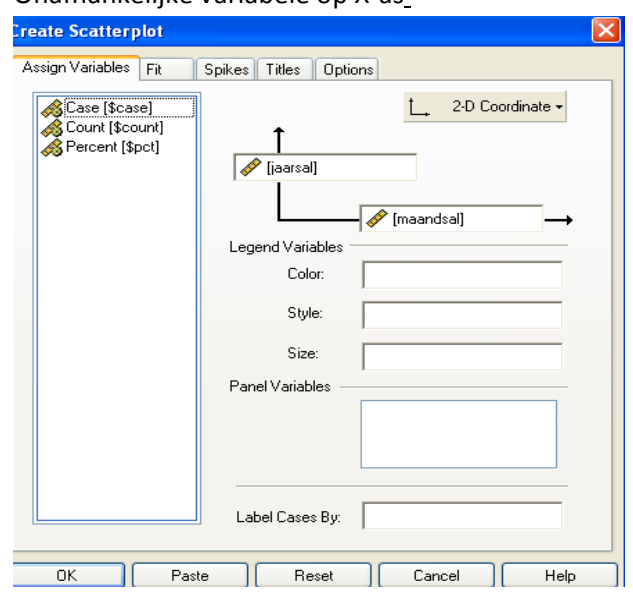

#### SPSS output: de scatterplot

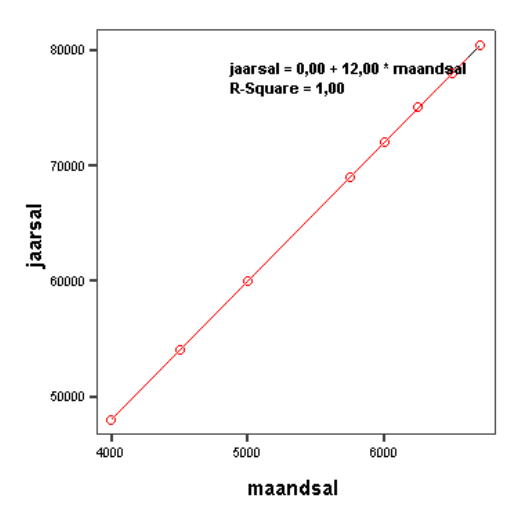

| Maandaliika aalaria  | leerliike inkensen |
|----------------------|--------------------|
| viaandelijks salaris | Jaanijks inkomen   |
| 4.000                | 48.000             |
| 4.500                | 54.000             |
| 5.000                | 60.000             |
| 5.750                | 69.000             |
| 6.000                | 72.000             |
| 6.250                | 75.000             |
| 6.500                | 78.000             |
| 6.700                | 80.400             |
|                      |                    |

De regressielijn: Y=a + bXY = 12\*XFouten bij de voorspelling?

B = +/- (+12,00)

A = 0

R – square = determinatie coëfficiënt = de maat hoe goed uw regressie lijn is : hier perfect = 1 Fouten bij de voorspelling? nee – determinatie coëfficiënt = 100%

Linear Regression

Statistiek : SPSS

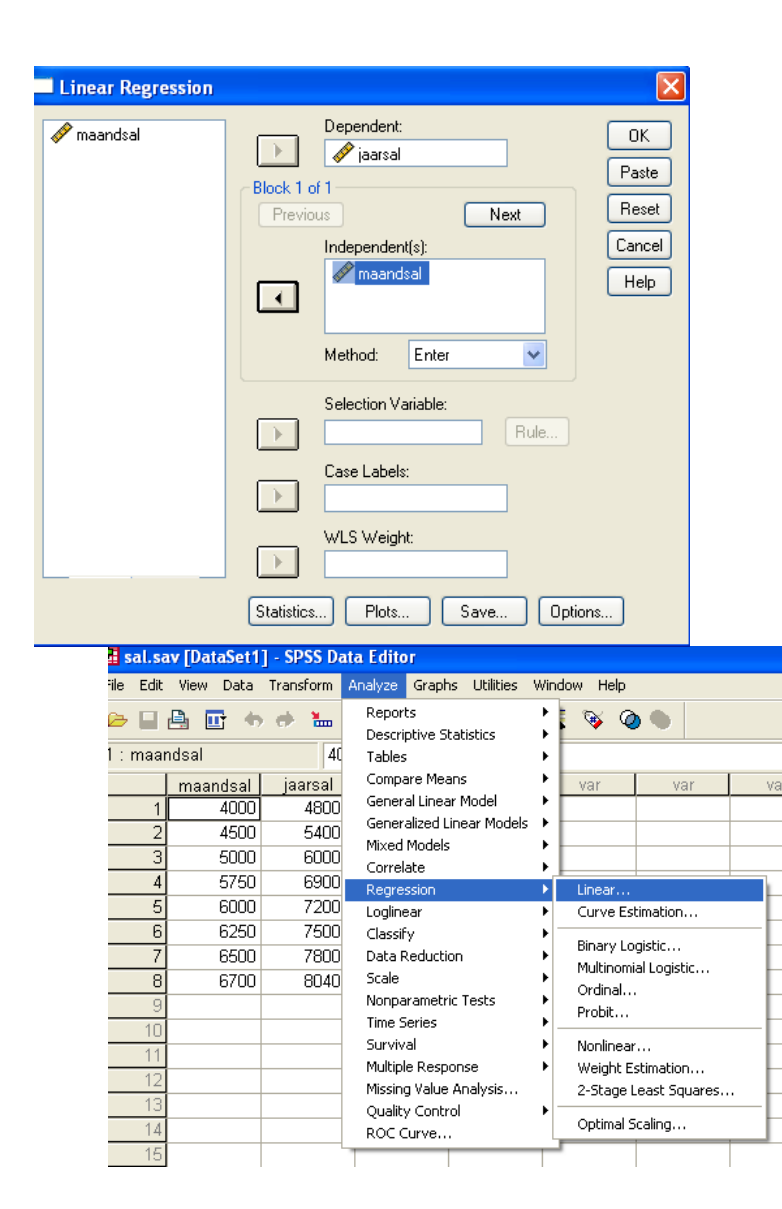

#### SPSS regressie analyse

Dependent =afhankelijke variabelen

#### De regressielijn: een voorbeeld, nu met eindejaarspremie € 1000

| Maandelijks salaris | Jaarlijks inkomen |
|---------------------|-------------------|
| 4.000               | 49.000            |
| 4.500               | 55.000            |
| 5.000               | 61.000            |
| 5.750               | 70.000            |
| 6.000               | 73.000            |
| 6.250               | 76.000            |
| 6.500               | 79.000            |
| 6.700               | 82.400            |
|                     |                   |

Welk is de r? en de scatterplot? En de regressielijn? Fouten bij de voorspelling?

#### y = 1000 + 12,00 X

- a = 1000
- b = 12,00

#### X = maandloon

<u>2 vragen :</u>

- Hoe vinden we de parameters van de regressielijn (Y = a + bX)?
- Hoe goed kunnen we de Y waarden voorspellen op basis van dit model? hoe dichter de punten bij regressie lijn : hoe meer juist het zal zijn.

Hoe vinden we deze a en b coëfficiënten?

b: dit is de richtingscoëfficiënt; deze is functie van de r en de verhouding tussen de twee SD.

 $b = r_{YX}. SD_Y/SD_X$  (slope)

a: dit is de uitslag van Y indien X nul bedraagt;

a = Y - bX (intercept)

b = de verandering in y wanneer x met 1 eenheid toeneemt

Op grond van deze vergelijking kunnen we voor elke score van X een verwachting voor Y formuleren.

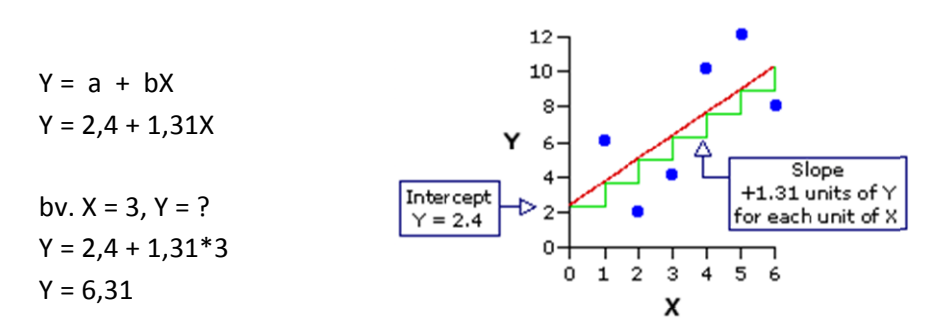

De regressielijn voldoet

aan het criterium van

het kleinste kwadraat. D.w.z. dat de gekwadrateerde afwijking van de verwachte uitslag t.o.v. de

feitelijke uitslag minimaal is.

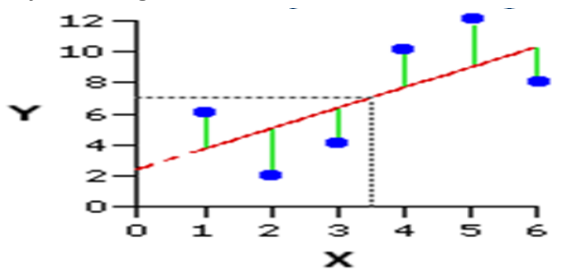

• Algemene werkformule van de regressielijn:

 $Y = Y + r_{XY} (X_i - X)^* SD_Y / SD_X$ 

• Vergelijking van de **best** passende lijn, waarbij de Y waarden zo goed mogelijk geschat kunnen worden op grond van de X waarden. De regressielijn is **niet** symmetrisch.

Hoe goed voldoet dit model om de werkelijkheid te voorspellen?

# Waarde van de regressielijn I

Het verschil tussen de verwachte en de feitelijke score van Y is de schattingsfout. De SD van deze fout is de standaardschattingsfout. Dit komt overeen met de SD van de verschillen tussen de verwachte en feitelijke uitslag.

SD<sub>Y,X</sub> = SD<sub>Y</sub>\*V1-r<sup>2</sup>;

**Standaardschattingsfout** 

- In SPSS wordt deze standaardfout aangeduid middels 'std. error of the estimate'.
- Deze schattingsfout geeft een indicatie van de (on)nauwkeurigheid van de voorspelling.
- (omgekeerde) relatie met r<sub>XY</sub>

de standaardschattingsfout : standaard fout of estimate geeft aan hoe onnauwkeurig uw voorspelling van y is op grond van de regressielijn.

( berekening : standaarddeviatie ( SD ) SD y . x = SD y \* vierkantswortel van (  $1-r^2$ ) = de standaard deviatie van uw verdeling van fouten (wat u verwacht <-> feiten) in 2/3<sup>de</sup> van de gevallen zal de fout kleiner zijn dan standaard schattingsfout.

Waarde van de regressielijn II

- Hoe goed verklaart het model de werkelijke gegevens?
- Proportie niet-verklaarde variantie: (1- r<sup>2</sup>XY)
- Proportie verklaarde variantie: r<sup>2</sup>XY

Deze determinatiecoëfficiënt geeft de gemeenschappelijk variantie weer.

Kan berekend worden via het kwadraat van de r. Voorstelling: R<sup>2</sup>

Mijn correlatie coëfficiënt zou al .70 moeten zijn, dan kan ik 50% verklaren want :  $.70^2 = .50 = 50$  procent

bv.: correlatiecoëfficiënt = .40 ( $.40^2 = 0,16$ ) dit betekent dat ik 16% zou kunnen verklaren, en dus 84 % niet.

je zou al de helft, of meer van de verschillen moeten kunnen verklaren.

Model Summary

|       |                   |          | Adjusted | Std. Error of |
|-------|-------------------|----------|----------|---------------|
| Model | R                 | R Square | R Square | the Estimate  |
| 1     | ,914 <sup>a</sup> | ,835     | ,808     | 4,219         |

a. Predictors: (Constant), Intelligentie quotient

# R Square : determinantiecoëfficiënt = 0,914<sup>2</sup> = 0,835 Adjusted R Square : niet belangrijk bij 1 regressielijn, wel bij meerdere!

Coefficients<sup>8</sup>

|       |                        | Unstandardized<br>Coefficients |            | Standardized<br>Coefficients |       |      |
|-------|------------------------|--------------------------------|------------|------------------------------|-------|------|
| Model |                        | В                              | Std. Error | Beta                         | t     | Sig. |
| 1     | (Constant)             | 16,457                         | 10,654     |                              | 1,545 | ,173 |
|       | Intelligentie quotient | ,517                           | ,094       | ,914                         | 5,514 | ,001 |

a. Dependent Variable: Schooluitslag

# 16,46 = constante

0,52 = B\_

--> zie uitgaven restaurant en inkomen de samenvatting! Hoofdstuk 10 : De rangcorrelatiecoëfficiënt

| <u>spss input :</u> |                               |             |               |  |  |  |  |  |  |
|---------------------|-------------------------------|-------------|---------------|--|--|--|--|--|--|
| 📰 Untitle           | 📰 Untitled - SPSS Data Editor |             |               |  |  |  |  |  |  |
| File Edit           | View Data                     | Transform A | Analyze Grapł |  |  |  |  |  |  |
| 🗃 🗐 🔍 🗠 🔚 😰 🛤 📲     |                               |             |               |  |  |  |  |  |  |
| 9 : leide           | rs                            |             |               |  |  |  |  |  |  |
|                     | intelle                       | leiders     | var           |  |  |  |  |  |  |
| 1                   | 1                             | 8           |               |  |  |  |  |  |  |
| 2                   | 2                             | 5           |               |  |  |  |  |  |  |
| 3                   | 3                             | 7           |               |  |  |  |  |  |  |
| 4                   | 4                             | 6           |               |  |  |  |  |  |  |
| 5                   | 5                             | 4           |               |  |  |  |  |  |  |
| 6                   | 6                             | 2           |               |  |  |  |  |  |  |
| 7                   | 7                             | 3           |               |  |  |  |  |  |  |
| 8                   | 8                             | 1           |               |  |  |  |  |  |  |
| 9                   |                               |             |               |  |  |  |  |  |  |
| 10                  |                               |             |               |  |  |  |  |  |  |

# SPSS analyse – correlatie – bivariate

| ≣U       | ntitle                     | ed - SP | SS Dat | a Editor                    |                  |                |             |                                    |         |   |
|----------|----------------------------|---------|--------|-----------------------------|------------------|----------------|-------------|------------------------------------|---------|---|
| ⁼ile     | Edit                       | View    | Data   | Transform                   | Analyze          | Graphs         | Utilities   | Window                             | Help    |   |
| 🚅<br>9 : | 🗃 🗐 🚳 🔍 🗠 🔚<br>9 : leiders |         |        | Report<br>Descrij<br>Tables | ts<br>ptive Stat |                | <u>, so</u> |                                    |         |   |
|          |                            | inte    | elle   | leiders                     | Compa            | are Means      | ;           |                                    | var     | V |
|          | 1                          |         | 1      |                             | Gener            | al Linear N    | Model       |                                    |         |   |
|          | 2                          |         | 2      |                             | Mixed            | Models         |             |                                    |         | 1 |
|          | 3                          |         | 3      |                             | Correl           | ate            |             | Br                                 | variate | - |
|          | 4                          |         | 4      |                             | Regre:           | ssion          |             | <ul> <li>Pa</li> <li>Di</li> </ul> | arcial  | ł |
|          | 5                          |         | 5      |                             | Classif          | sar<br>V       |             |                                    | stances |   |
|          | 6                          |         | 6      |                             | Data R           | ,<br>leduction |             |                                    |         |   |
|          | 7                          |         | 7      |                             | Scale            |                |             | •                                  |         |   |
|          | 8                          |         | 8      |                             | Nonpa            | rametric 1     | Tests       | •                                  |         |   |
|          | 9                          |         |        |                             | Time S           | eries          |             | •                                  |         |   |
|          | 10                         |         |        |                             | Surviv           | al             |             |                                    |         |   |
|          | 11                         |         |        |                             | Multipl          | e Respon       | se          | •                                  |         |   |
|          | 12                         |         |        |                             | Missing          | g Value Ar     | nalysis     |                                    |         |   |
| _        |                            |         |        |                             |                  |                |             |                                    |         |   |

# SPSS. De rangcorrelatie:

|   | Bivariate Correlations                                         | ×                                      |
|---|----------------------------------------------------------------|----------------------------------------|
| - | Variables:                                                     | OK<br>Paste<br>Reset<br>Cancel<br>Help |
| - | Correlation Coefficients<br>Pearson Kendall's tau-b V Spearman |                                        |
|   | Test of Significance<br>Two-tailed O One-tailed                |                                        |
| - | ✓ Flag significant correlations                                | Options                                |

#### <u>output :</u>

#### Correlations

|                |         |                         | intelle | leiders |
|----------------|---------|-------------------------|---------|---------|
| Spearman's rho | intelle | Correlation Coefficient | 1,000   | -,905** |
|                |         | Sig. (2-tailed)         |         | ,002    |
|                |         | Ν                       | 8       | 8       |
|                | leiders | Correlation Coefficient | -,905** | 1,000   |
|                |         | Sig. (2-tailed)         | ,002    |         |
|                |         | Ν                       | 8       | 8       |

\*\*. Correlation is significant at the 0.01 level (2-tailed).

# 9,05 = significant

# --> terug naar samenvatting : probleem :knopen

# Hoofdstuk 10 : De Puntbiseriële coëfficiënt

hoe doet ge itemanalyse:

analyse – scale – betrouwbaarheid – chromer alfa en dan bekomt ge dit:

| Reliability \$ | tatis ti cs |
|----------------|-------------|
| Cron bach's    |             |
| Alpha          | Nof tems    |
| 704            | 18          |

|                |               | Scale        | Corrected   | Cronbach's    |
|----------------|---------------|--------------|-------------|---------------|
|                | Scale Mean if | Variance if  | Item-Total  | Alpha if Item |
|                | Item Deleted  | Item Deleted | Correlation | Deleted       |
| Vraag1_nummer  | 8,37          | 9,375        | .107        | ,707          |
| Vraag2_nummer  | 8,03          | 8,820        | ,227        | ,699          |
| Vraag3_nummer  | 7,98          | 8,538        | ,329        | ,687          |
| Vraag4_nummer  | 7,62          | 8,640        | ,580        | ,671          |
| Vraag5_nummer  | 8,27          | 9,181        | ,141        | ,706          |
| Vraag6_nummer  | 8,05          | 8,594        | ,307        | ,689          |
| Vraag7_nummer  | 8,43          | 9,655        | .004        | ,712          |
| Vraag8_nummer  | 7,74          | 8,527        | ,437        | ,676          |
| Vraag9_nummer  | 8,22          | 9,268        | ,094        | ,712          |
| Vraag10_nummer | 7,72          | 8,500        | ,469        | ,674          |
| Vraag11_nummer | 7,64          | 8,660        | ,515        | ,674          |
| Vraag12_nummer | 7,95          | 8,429        | ,373        | ,681          |
| Vraag13_nummer | 8,17          | 8,940        | ,201        | ,701          |
| Vraag14_nummer | 8,32          | 9,470        | .044        | ,714          |
| Vraag15_nummer | 7,72          | 8,467        | ,490        | ,672          |
| Vraag16_nummer | 8,07          | 8,647        | ,290        | ,691          |
| Vraag17bis2    | 8,29          | 8,701        | ,345        | ,685          |
| Vraag18bis2    | 8,32          | 8,781        | ,340        | ,686          |
|                |               |              |             |               |

Item-Total Statistics

#### Reliability Statistics

| Cronbach's<br>Alpha | Nof tems |
|---------------------|----------|
| ,746                | 13       |

#### Item-Total Statistics

|                | Scale Mean if<br>Item Deleted | Scale<br>Variance if<br>Item Deleted | Corrected<br>Item-Total<br>Correlation | Cronbach's<br>Alpha if Item<br>Deleted |
|----------------|-------------------------------|--------------------------------------|----------------------------------------|----------------------------------------|
| Vraag2_nummmer | 7,02                          | 7,073                                | ,246                                   | ,746                                   |
| Vraag3_nummer  | 6,97                          | 6,764                                | ,372                                   | ,730                                   |
| Vraag4_nummer  | 6,61                          | 6,987                                | ,573                                   | ,716                                   |
| Vraag6_nummer  | 7,03                          | 6,888                                | ,320                                   | ,737                                   |
| Vraag8_nummer  | 6,72                          | 6,893                                | ,425                                   | ,724                                   |
| Vraag10_nummer | 6,71                          | 6,850                                | ,466                                   | ,720                                   |
| Vraag11_nummer | 6,63                          | 7,012                                | ,503                                   | ,720                                   |
| Vraag12_nummer | 6,93                          | 6,771                                | ,374                                   | ,730                                   |
| Vraag13_nummer | 7,16                          | 7,213                                | ,209                                   | ,749                                   |
| Vraag15_nummer | 6,70                          | 6,877                                | ,458                                   | ,721                                   |
| Vraag16_nummer | 7,06                          | 6,916                                | ,310                                   | ,738                                   |
| Vraag17bis2    | 7,27                          | 6,942                                | ,383                                   | ,728                                   |
| Vraag18bis2    | 7,31                          | 7,058                                | ,358                                   | ,731                                   |

#### -> terug naar samenvatting : 10.3

10.3 verband tussen meer dan 2 (interval) variabelen.

# spss : en de partiële correlatie:

| <u> </u> 5              | 🗑 sales.sav - SPSS Data Editor |           |           |                           |                       |           |        |          |    |
|-------------------------|--------------------------------|-----------|-----------|---------------------------|-----------------------|-----------|--------|----------|----|
| =ile                    | Edit                           | View Data | Transform | Analyze                   | Graphs                | Utilities | Window | Help     |    |
| 🖆 🗐 🖳 🖂 🔚<br>1 : id 🛛 🚺 |                                |           |           | Repor<br>Descri<br>Tables | ts<br>ptive Stat<br>; | istics    |        | <b>V</b> |    |
|                         |                                | id        | custome   | Compa                     | are Means             | ;         | ▶ re   | gion     | ir |
|                         | 1                              |           |           | Gener                     | al Linear N           | 1odel     |        | 4        |    |
|                         | 2                              | 2         | 2         | Mixed                     | Models                |           |        | 1        |    |
|                         | 3                              | 3         | 3         | Correl                    | ate                   |           | Bi     | variate  |    |
|                         | - 4                            |           | 1         | Regre                     | ssion                 |           | Pa     | artial   |    |
|                         |                                |           |           | Logline                   | ear                   |           | Di     | stances  | •  |
|                         | - 0                            |           | ,         | Classif                   | У                     |           |        | 1        |    |
|                         | 6                              |           |           | Data P                    | Reduction             |           | 1      | 4        |    |
|                         | - 7                            | ī         | r         | Scale                     |                       |           |        | 2        |    |
|                         | 8                              | 8         | }         | Nonpa                     | rametric "            | Tests     | •      | 4        |    |
|                         | 9                              | ę         | 9         | Time S                    | ieries                |           | •      | 3        |    |
|                         | 10                             | 10        |           | Surviv                    | al                    |           | •      | 2        |    |
|                         | 11                             | 1'        |           | Multipl                   | le Respon             | se        | 1      | 4        |    |
| _                       | 12                             | 12        | 2         | Missin<br>2 - W           | g Value Ar            | nalysis   |        | 1        |    |

#### Spss : en de multiple correlatie

| 🗰 sales.sav - SPSS Data Editor |      |            |          |           |                  |                        |                |    |                            |             |    |
|--------------------------------|------|------------|----------|-----------|------------------|------------------------|----------------|----|----------------------------|-------------|----|
| File                           | Edit | View       | Data     | Transform | Analyze          | Graphs                 | Utilities      | Wi | ndow Help                  |             |    |
| 6                              |      | <b>a</b> 🖻 | <b>U</b> | Ca 🔚      | Report<br>Descri | ts<br>ptive Stal       | tistics        | •  | <u>, so</u>                |             |    |
| 1:i                            | d    |            |          | 1         | Tables           |                        |                | •  |                            |             |    |
|                                |      | ic         | ł        | custome   | Compa            | are Mean:              | 5              | ×  | region                     | industry    |    |
|                                | 1    |            | 1        |           | Gener            | al Linear I<br>Mandala | Model          | 2  | 4                          | 1           |    |
|                                | 2    |            | 2        |           | Correl           | Models<br>ato          |                |    | 2                          | 2           |    |
|                                | 3    |            | 3        |           | Regre            | ssion                  |                | •  | Linear                     |             |    |
|                                | 4    |            | 4        |           | Logline          | ear                    |                | F  | Curve Estin                | nation      |    |
|                                | 5    |            | 5        |           | Classif          | y                      |                | ¥  |                            |             | -[ |
|                                | 6    |            | 6        |           | Data R           | eduction               |                | ۲  | Binary Logi<br>Multipomial | stic        |    |
|                                | - 7  |            | 7        |           | Scale            |                        |                | ۲  | Ordinal                    | LUGISUL     |    |
|                                | 8    |            | 8        |           | Nonpa            | rametric               | Tests          | •  | Probit                     |             |    |
|                                | 9    |            | 9        |           | Time S           | ieries                 |                | 1  |                            |             | -[ |
|                                | 10   |            | 10       |           | Surviv           | al<br>- D              |                | 2  | Nonlinear                  |             |    |
|                                | 11   |            | 11       |           | Missip           | e Kespor<br>• Value A  | ise<br>nalvcic | '  | 2 Stage Lo                 | mation      |    |
|                                | 12   |            | 12       |           | - W              |                        | narysis        | -  | z-plage Le                 | asi oquares |    |
|                                | 13   |            | 13       |           | 2 \$3            | 3,834                  |                | 4  | Optimal Sca                | aling       |    |

# een voorbeeld :

• Welk is het verband tussen een leesvoorwaardentest en leesniveautest, met constant houding van het IQ?

Het betreft gegevens van 6 proefpersonen.

# Overzicht van de correlaties:

Correlations

|                   |                     | lees voor<br>waarden | leesniveau | intelligentie |
|-------------------|---------------------|----------------------|------------|---------------|
| lees voor waarden | Pearson Correlation | 1                    | ,489       | ,044          |
|                   | Sig. (2-tailed)     |                      | ,325       | ,935          |
|                   | N                   | 6                    | 6          | 6             |
| leesniveau        | Pearson Correlation | ,489                 | 1          | ,714          |
|                   | Sig. (2-tailed)     | ,325                 |            | ,111          |
|                   | N                   | 6                    | 6          | 6             |
| intelligentie     | Pearson Correlation | ,044                 | ,714       | 1             |
|                   | Sig. (2-tailed)     | ,935                 | ,111       |               |
|                   | N                   | 6                    | 6          | 6             |

# Samenhang tussen leesvoorwaarden en leesniveau met constant houding van IQ

Correlations

| Control Variables |                             |                         | leesvoor<br>waarden | leesniveau |
|-------------------|-----------------------------|-------------------------|---------------------|------------|
| intelligentie     | leesvoorwaarden Correlation |                         | 1,000               | ,655       |
|                   |                             | Significance (2-tailed) |                     | ,231       |
|                   |                             | df                      | 0                   | 3          |
|                   | leesniveau                  | Correlation             | ,655                | 1,000      |
|                   |                             | Significance (2-tailed) | ,231                |            |
|                   |                             | df                      | 3                   | 0          |

--> terug naar samenvatting ( samenhang tussen meerdere interval variabelen)